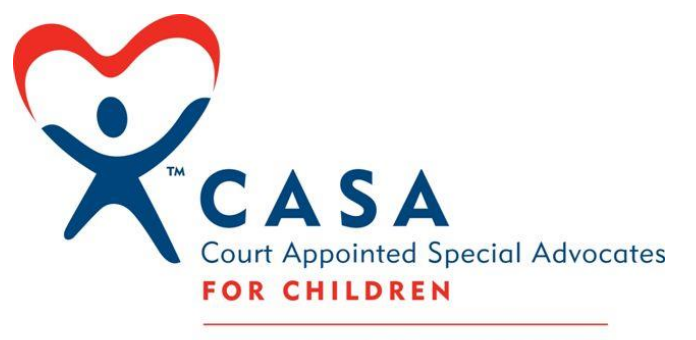

CASA OF LOS ANGELES

# Advocate Handbook

ELECTRONIC CASE FILE DOCUMENTATION AND GUIDE TO ETO® (EFFORTS TO OUTCOMES)

Updated: January 2017

# TABLE OF CONTENTS

| 1 \ | Welcome   | 2                                                     | 4  |
|-----|-----------|-------------------------------------------------------|----|
| 1.1 | Abou      | t CASA LA                                             | 4  |
| 1.2 | 2 Purp    | ose of this Handbook                                  | 4  |
| 1.3 | B Abou    | t The ETO® Software                                   | 4  |
| 1.4 | 1 Conf    | identiality & Security                                | 4  |
| 2   | Advocate  | e Documentation                                       | 5  |
|     | Advocate  | Documentation Timeline Table                          | 5  |
| 2.1 | l Begir   | nning of your Case (first 30 days)                    | 5  |
|     | 2.1.1 I   | Baseline Scale                                        | 5  |
|     | 2.1.2 (   | Goal Setting                                          | 8  |
| 2.2 | 2 Thro    | ughout your Case: Required Monthly Documentation      | 9  |
| 2   | 2.2.1 I   | Progress Notes                                        | 9  |
|     | 2.2.1.1   | Child Visit Log (1 per month minimum*)                | 9  |
|     | 2.2.1.2   | Case Note Log (1 per month minimum*)                  | 10 |
|     | 2.2.1.3   | Monthly Goals Update (1 per Month)                    | 11 |
| 4   | 2.2.2     | /olunteer Hours (Monthly)                             | 12 |
| 2.3 | 3 Thro    | ughout your Case: Documentation to Complete as needed | 13 |
|     | 2.3.1 U   | Jploading Case Documents                              | 13 |
|     | 2.3.2     | Saving Case Contacts                                  | 14 |
| 4   | 2.3.3 (   | Jpdating Child Placement                              | 15 |
|     | 2.3.4 I   | Helpful ETO Resources for CASAs                       | 16 |
|     | 2.3.4.1   | Printing out all Contacts for the Case                | 16 |
|     | 2.3.4.2   | Preparing for the CASA Court Report                   | 17 |
| 2.4 | 1 End     | of Case                                               | 18 |
| 2   | 2.4.1 (   | Outcomes Scale                                        | 18 |
| 3   | ETO Sof   | tware System Basics                                   | 19 |
| 3.1 | l Logging | in to ETO®                                            | 19 |
| 3.2 | 2 Logg    | ing Out of ETO®                                       | 19 |
| 3.3 | B ETO     | ® Terminology                                         | 19 |
| 3.4 | 1 Upda    | ting My Password                                      | 20 |
| 3.5 | 5 ETO     | ® Help                                                | 20 |
| 4   | Viewing   | a Child on the Waitlist                               | 21 |
| 5 1 | Using E1  | O                                                     | 23 |

| 5.1 A look    | around the Home Page                                   | 23 |
|---------------|--------------------------------------------------------|----|
| 5.1.1 M       | ly CASA Dashboard                                      | 23 |
| 5.2 Child's   | s Dashboard                                            | 24 |
| 5.2.1.1       | How to find a Child's Dashboard from 'My Dashboard'    | 24 |
| 5.2.1.2       | How to find a Child's Dashboard using 'Quick Search'   | 24 |
| 5.2.1.3       | About the Child's Dashboard                            | 25 |
| 5.3 Collec    | tion Dashboard                                         | 27 |
| 5.4 Touch     | Points                                                 | 29 |
| 5.4.1 R       | ecording a TouchPoint for a Child from their Dashboard | 29 |
| 5.4.2 R       | ecording a TouchPoint for Collection (e.g. siblings)   | 29 |
| 5.4.3 Id      | lentifiers                                             | 30 |
| 5.4.4 Sa      | aving a TouchPoint                                     | 31 |
| 5.4.5 Vi      | iewing or Editing previously recorded TouchPoints      | 32 |
| Appendix A. C | Child Baseline and Outcome Scale Descriptions          | 33 |
| Appendix B. A | Advocate Documentation Checklist                       | 36 |

# 1 WELCOME

# 1.1 ABOUT CASA LA

CASA of Los Angeles strives to improve the lives of children in the dependency court system by pairing them with trained volunteer advocates. Volunteer advocates—empowered directly by the courts—offer judges the critical information they need to ensure that each child's rights and needs are being attended to while under court jurisdiction.

## **1.2 PURPOSE OF THIS HANDBOOK**

The purpose of this handbook is to support CASAs in their advocacy work as a significant part of the role is documenting monthly progress and interventions made on a case. This handbook provides guidance for documenting advocacy work and entering it into CASA/LA ETO® software. The handbook is presented in two parts including:

- a) **Advocacy Documentation guidelines**: the notes you will be providing on your case that will be entered into the child's CASA legal file.
- b) **ETO software system basics**: these will guide you through the ETO software system as you review and input information into your child's case.

# **1.3 ABOUT THE ETO® SOFTWARE**

CASA of LA's programs are documented through a web-based software called ETO®, Efforts to Outcomes. Social Solutions, the creator of Efforts to Outcomes (ETO®) software, is the leading provider of performance outcomes software for human service and is used by over 3,900 organizations.

# **1.4 CONFIDENTIALITY & SECURITY**

In accordance with the CASA Oath of Confidentiality, CASAs shall "maintain the integrity and confidentiality of all information pertaining to this matter from whatever source obtained". This includes all records and electronic files to which you have access.

ETO software is secure and meets current HUD DV, HMIS, FERPA, Social Security Administration and HIPAA data management and security protocol. The application is accessed by users via a secure HTTPS connection to the ETO software web application server.

The ETO software utilizes user name and password functionality to prevent unauthorized application access and provide an automated audit trail of that user's interaction with the software. Security is further established by role-based access control – and therefore not all users will have access to the same menus and information in ETO®. The ETO software is configured to detect user inactivity and will terminate a session after 60 minutes.

However, please consider additional duties of care:

- Password protect your phone, tablet, computer in case of theft or loss
- CASAs may not share their ETO® login information with any other parties

# 2 ADVOCATE DOCUMENTATION

Advocate documentation refers to the progress notes and records you as a CASA are **required** to create while active on a case.

#### Why is Advocate Documentation important?

- Legal File Record Keeping: CASA advocacy work and progress must be documented in the child's CASA legal file.
- **Measuring Impact**: Understanding the individual and congregate impact of CASAs on children cases.
- **Guidelines and Standards:** Ensuring quality and best practices of CASA advocacy work as per CASA national and state standards.

Required Advocate documentation has several different components: Some documentation is only completed once, like the <u>Baseline Scale</u> (Section 5.1.1) and <u>Outcomes Scale</u> (Section 5.4.1), while others like your <u>Progress Notes</u> (Section 5.2.1) (Case Note Log, Child Visit Log, Goals Update) and <u>Volunteer Hours</u> (Section 5.2.2) are required to be completed each month. The <u>Advocate Documentation Checklist</u> provides a summary of CASA's advocate documentation.

#### Advocate Documentation Timeline Table

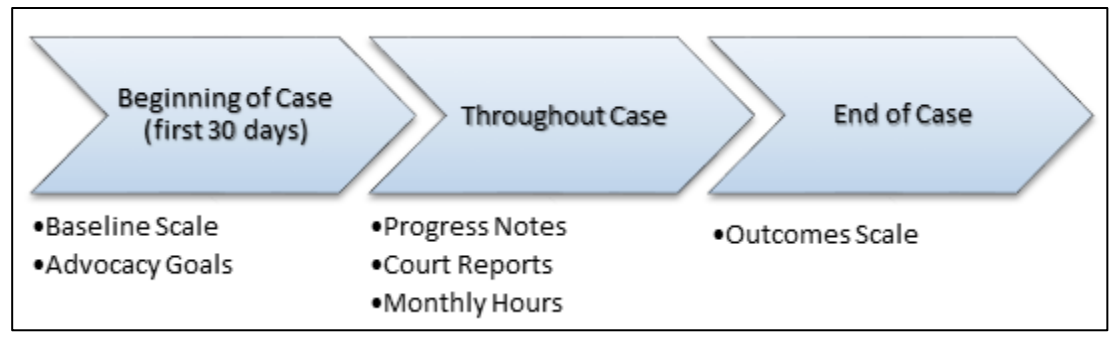

# 2.1 BEGINNING OF YOUR CASE (FIRST 30 DAYS)

#### 2.1.1 Baseline Scale

The Baseline Scale uses the <u>Child Baseline and Outcome Scale</u> to assess risk in the areas of *Safety, Permanency* and *Well-Being (Physical Health, Mental Health, and Education)* for each child at the onset of their case. Baseline Scale ratings are informed by the information you gather during review of files, interviews, meetings, calls and other appropriate activities with the child and case parties during the first thirty (30) days of advocacy.

The Baseline Scale is only completed once and **is completed in mutual discussion with your Senior Program Coordinator** at the end of the first thirty (30) days of your appointment to a case. Your SPC will complete the TouchPoint during this discussion.

### Here is what the Baseline Scale TouchPoint looks like in ETO:

| Baseline Scale for Andrew Fake on 10/3/2016                                                                                                    |                                                                                                    |
|----------------------------------------------------------------------------------------------------|----------------------------------------------------------------------------------------------------|
|                                                                                                    |                                                                                                    |
| Baseline and Outcomes Rating Scale                                                                                                    | 1                                                                                                    |
| SAFETY                                                                                                    |                                                                                                    |
| High risk danger or urgent safety concerns for immediate intervention include:                                                                                                    |                                                                                                    |
| - safety risk in placement or home, or                                                                                                    |                                                                                                    |
| - safety risk in school or in immediate environment, or                                                                                                    |                                                                                                    |
| - safety risk in well being areas of physical, developmental, or mental health                                                                                                    |                                                                                                    |
| Indicate child's current level of safety: *                                                                                                    |                                                                                                    |
| O 0 Not Applicable:                                                                                                    |                                                                                                    |
| O 1 Minimal or very low risk:<br>Injury/illness, risk of harm from self or others, shelter                                                                                                    |                                                                                                    |
| O 2 Slight or low risk:<br>Injury/illness, risk of harm from self or others, shelter                                                                                                    |                                                                                                    |
| ○3 Moderate risk:                                                                                                    |                                                                                                    |
| Injury/illness, risk of harm from self or others, shelter                                                                                                    |                                                                                                    |
| Serious, but not life threatening - injury/illness, risk of harm from self or others, shelte                                                                                                    | er                                                                                                    |
| O 5 Critical or very high risk:<br>Life threatening - injury/illness, risk of harm from self or others, shelter                                                                                                    |                                                                                                    |
|                                                                                                    |                                                                                                    |
| PERMANENCY                                                                                                    |                                                                                                    |
|                                                                                                    |                                                                                                    |
| Level of permanency in current living situation/risk for lack of permanency.                                                                                                    |                                                                                                    |
| Indicate level of current permanency in current living situation/risk for lack of permanency:                                                                                                    | *                                                                                                    |
| O - Not Applicable:                                                                                                    |                                                                                                    |
| No areas of concern or case not yet adjudicated. NOTE: If case not adjudicated, case must be r                                                                                                    | e-rated at time of legal plan.                                                                                                |
| O 1 - Minimal or very low risk:<br>Plan is to remain in family or reunification imminent and likely; adult long term connections appear hi<br>on a structure in the structure of the structure of th | ighly likely                                                                                                    |
| <ul> <li>2 - Slight or low risk:</li> <li>Family unification plan is likely and low risk; plan is in adoption phase or adoptive home identified an<br/>likely.</li> </ul>                                                                                                    | nd adoption likely; adult long term connections appear highly                                                                 |
| O 3 - Moderate risk:<br>Family reunification plan is possible but has moderate risk; plan is for adoption, home may or may no<br>legal guardianship and likely or moderately likely to occur; adult long term connections appear moder     rederately likely to occur; adult long term connections appear moder     rederately likely to occur;     adult long term connections appear moder     rederately likely to occur;     adult long term connections appear moder     rederately likely to occur;     adult long term connections appear moder     rederately likely to occur;     adult long term connections appear moder     rederately likely to occur;     adult long term connections appear moder     rederately likely term connections     rederately likely term connections     rederately likely term connections     rederately likely term connections     rederately likely term     rederately likely term connections     rederately likely term     rederately likely     rederately likely     rederately likely     rederately     rederately     redera                | ot be identified and adoption is moderately likely; plan is for<br>rately likely                                              |
| • 4 - High risk:<br>Family reunification plan is at high risk; plan is for adoption, home may or may not be identified, and<br>and highly unlikely to occur; child in long term foster care/group home care/residential care and may<br>connections are minimal to non-existent                                                                                                    | adoption is highly unlikely; plan is for legal guardianship<br>or may not have had multiple placements; adults long term      |
| 5 - Critical or very high risk:<br>Family reunification plan is at very high risk; plan is for adoption, home may or may not be identified,<br>guardianship and very high risk and highly unlikely to occur; child in long term foster care/group hom<br>multiple placements; short term shelter or no substantive plan; adult long term connections are non-                                                                                                    | , and adoption is very highly unlikely; plan is for legal<br>ne care/residential care and may or may not have had<br>existent |

(Continued on Page 7)

| cation       | eing/quality of life. Meeting developmental milestones in areas of physical health, mental health, and                                                                                                    |
|--------------|----------------------------------------------------------------------------------------------------|
|              |                                                                                                    |
| Α            | . Physical health and physical developmental milestones. *                                                                                                    |
|              | ○ 0 - Not Applicable - No areas of concern                                                                                                    |
|              | ○ 1 - Minimal or very low risk: Minimal injury/illness of minimal concern or very slight physical developmental delays that are being manage appropriately                                                                                                    |
|              | 2 - Slight or low risk: Acute injury/illness or slight physical developmental delays that are being managed appropriately                                                                                                    |
|              | ○3 - Moderate risk: Chronic injury/illness or moderate physical developmental delays that may need ongoing treatment, and/or further assessment                                                                                                    |
|              | $\bigcirc$ 4 - High risk: Serious, but not life threatening injury/illness or significant physical developmental delays that may need ongoing treatment, and/or further immediate assessment                                                                                                    |
|              | ○ 5 - Critical or very high risk: Life threatening injury/illness or extreme physical developmental delays that may need urgent treat and assessment                                                                                                    |
| в            | Mental Health and Social/Emotional developmental milestones.                                                                                                    |
| B<br>at<br>d | ehavioral/emotional areas that lead to healthy adjustment. Areas include: daily living, adaptability/coping, aggression, anxiety,<br>:tention/hyperactivity issues, conduct problems, depression, functional communication, basic social skills, study skills, mental he<br>agnosed disorders *                                                                                                    |
|              | O - Not Applicable:<br>No areas of concern                                                                                                    |
|              | $\bigcirc$ 1 - Minimal or very low risk:<br>Minimal adjustment issues in any of the above social/emotional health areas that are being managed appropriately and little effect on overall w<br>being                                                                                                    |
|              | O 2 - Slight or low risk:<br>Slight or low level adjustment issues in any of the above social/emotional health areas that are being managed appropriately had little effect or<br>overall well being                                                                                                    |
|              | • 3 - Moderate risk:<br>Moderate adjustment issues in any of the above social/emotional health areas that may not be managed appropriately and having moderate eff<br>on overall well being; may need mental health or neuropsychological assessment for further treatment and/or other resources to assist in<br>increasing functional adjustment in social/emotional areas                                                                                                    |
|              | O 4 - High risk:<br>Serious but not life threatening adjustment issues in any of the above social/emotional health areas that may not be managed appropriately an<br>having significant effect on overall well being; may have significant mental health issues/diagnosis, or developmental trauma experiences that a<br>untreated                                                                                                    |
|              | ○ 5 - critical or very high risk:<br>Critical and potentially life threatening adjustment issues in any of the above social/emotional health areas that may not be managed appropria<br>and having very significant effect on overall well being; may have significant mental health diagnosis that is untreated and may lead to harm to<br>self or others; may be involved in treatment, but treatment has not significantly reduced symptoms; well being has not been stabilized; may be<br>evidence of extreme social skills deficiets, communication disorder or other social/emotional delays that require immediate further assessment<br>and/or other resources to assist in increasing functional adjustment. |
| C.           | Education and learning developmental milestones *                                                                                                    |
|              | 0 - Not Applicable:                                                                                                    |
|              | No areas of concern                                                                                                    |
|              | ○ 1 - Minimal or very low risk:<br>At grade level, and in appropriate educational setting with little concerns overall; may or may not have moved schools multiple times, but doing                                                                                                    |
|              | $\hat{\mathbf{\Theta}}_{2}$ - Slight or low risk:<br>Slightly below grade level (less than 1 year); in appropriate educational setting or some learning delays that are affecting grade level, that are<br>being managed appropriate or may need minimal additional resources; may or may not have moved schools multiple times, but doing fairly wel<br>overall                                                                                                    |
|              | 3 - Moderate risk:<br>Moderately below grade level (more than one year); variance between cognitive ability and academic ability may indicate learning disability; may not be in appropriate educational setting or may have had moved schools multiple times which may be affecting grade level; potentially sporadi attendance or evidence of learning disability that may not be managed appropriately and may need more specific resources to assist; may not have IEP and may need educational assessment; or has IEP but has not progressed with current level of resources.                                                                                                    |
|              | ○ 4 - High risk:<br>Seriously below grade level (more than one year); variance between cognitive ability and academic ability may indicate learning disability; or<br>unstable/multiple school placements may have affected grade level; or sporadic attendance or evidence of significant learning disability, that m<br>not be managed appropriately and may need significant additional resources to manage; may not have IEP and may need educational assessme<br>or has IEP but has not progressed with current level of resources                                                                                                    |
|              | ○ 5 - Critical or very high risk:<br>Significantly below grade level (more than one year); variance between cognitive ability and academic ability may indicate learning disability; or<br>minimally attending school, unsuitable educational setting, or unstable/multiple school placements may have affected grade level; or significant<br>learning disabilities that may not have been managed appropriately; may not have IEP and may need educational assessment; or has IEP but h<br>not progressed with current level of resources                                                                                                    |

Please see <u>Appendix A. Child Baseline and Outcome Scale Descriptions</u> for a more detailed description of the scales used for a child's Baseline and Outcome Scale TouchPoint.

#### 2.1.2 Goal Setting

Once you and your Senior Program Coordinator (SPC) complete a Baseline Scale for a child, you will move on to establishing Advocacy Goals. The Advocacy Goals are set along with your SPC during an in-person or phone discussion and are recorded in an **Advocacy Goals TouchPoint**. These goals will be based on your understanding of the child's current needs in the areas of *Safety*, *Permanency* and *Well-Being (Physical Health, Mental Health, and Education)*.

| Here is what the Advocacy | y Goals TouchPoint looks like in ETO: |
|---------------------------|---------------------------------------|
|---------------------------|---------------------------------------|

| Advocacy Goals for Fake, Andrew on 5/25/2016                                                                                                    | Don't edit this date                                                                                        | e!                                                             |                 |
|----------------------------------------------------------------------------------------------------|----------------------------------------------------------------------------------------------------|----------------------------------------------------------------|-----------------|
| Advocacy Goals                                                                                                    |                                                                                                    |                                                                |                 |
|                                                                                                    |                                                                                                    |                                                                |                 |
| The purpose of this TouchPoint is to set advocacy                                                                                                    | goals for a child.                                                                                          |                                                                |                 |
| This TouchPoint should be completed:                                                                                                    |                                                                                                    |                                                                |                 |
| • for each individual child                                                                                                    |                                                                                                    |                                                                |                 |
| • within the first 30 day of an appointment of a CA                                                                                                    | SA                                                                                                    |                                                                |                 |
| • updated, as appropriate, in conjunction with SPC review                                                                                                    | /CASA case                                                                                                  |                                                                |                 |
| Physical health and/or physical well being goal relev                                                                                                    | ant?                                                                                                    |                                                                |                 |
| ONo physical well being goal is appropriate at the Clear Selection                                                                                                    | e moment                                                                                                    |                                                                |                 |
| Well-Being - Physical Health & Physic                                                                                                    | al Development goal(s):                                                                                     |                                                                |                 |
| 1. CASA will advocate for chil<br>to address ongoing stomach pai                                                                                                    | d to be seen and assesse<br>ns reported by child.                                                           | d by a specia                                                  | alist           |
| Markel baskbases in land and an land and a start of the start of the s |                                                                                                    |                                                                |                 |
| ONo mental health or social/emotional goal is ap                                                                                                    | propriate at the moment                                                                                     |                                                                |                 |
| Well-Being - Mental health & Social/E                                                                                                    | motional developmental goal                                                                                 | (s):                                                           |                 |
| <ol> <li>CASA will observe child in<br/>potential factors contributing</li> <li>CASA will assess and recomm<br/>resources that address mental<br/>CSW to refer.</li> </ol>                                                                                                    | foster home to assist in<br>to child's aggressive h<br>end that CSW identify ag<br>health concerns of child | assessing<br>pehavior in ho<br>pe-appropriato<br>and encourage | ome.<br>e<br>ge |
|                                                                                                    |                                                                                                    |                                                                | <i>li</i>       |

Note: When a Goal is accomplished or you need to add or change a goal, you and your SPC will discuss and your SPC will record a <u>new</u> **Advocacy Goals TouchPoint**. Do not edit your existing Goals!

#### 2.2 THROUGHOUT YOUR CASE: REQUIRED MONTHLY DOCUMENTATION

#### 2.2.1 Progress Notes

Your Progress Notes are an essential aspect of your Advocate Documentation. You are responsible for recording Progress Notes each month. Progress Notes are used to:

- Help you and your Senior Program Coordinator stay focused and on-track to meet your Advocacy Goals and communicate relevant case information to your SPC.
- Have your information ready to assist in writing your Court Reports
- Maintain regulatory CASA court standards for an up to date Child's CASA Legal File.

Similar to your Court Report, Progress Notes should be written in the third person.

Progress Notes are comprised of three separate TouchPoints:

- 1. Child Visit Log (1 per month minimum)
- 2. Case Note Log (1 per month minimum)
- 3. Monthly Goals Update (1 per month only)

#### 2.2.1.1 Child Visit Log (1 per month <u>minimum</u>\*)

The Child Visit Log TouchPoint is used to record notes about your monthly contact (face-toface visits and other contact) you have with your child. These notes should summarize visit activities and occurrences, crisis-issues and anything note-worthy from the visit. A new Child Visit Log must be recorded **at minimum once per month.** 

#### Here is what the Child Visit Log TouchPoint looks like in ETO:

| Child Visit Log for Fake, Andrew on 7/27/2                                                                                                    | 016                                                                                                    | Don't edit th                                                                                                    | iis date!                                                                                                    |                                      |
|----------------------------------------------------------------------------------------------------|----------------------------------------------------------------------------------------------------|----------------------------------------------------------------------------------------------------|----------------------------------------------------------------------------------------------------|--------------------------------------|
| Identifier: YMCA                                                                                                    | Use the "Identifier<br>title. This is a grea<br>organize and sort t                                                   | " field to give your Log a<br>t tool to help you<br>hrough your Log!                                                                                    |                                                                                                    |                                      |
| Please record child visit logs by visit.<br>Press "Save and Record Similar" if you<br>Note: The "Notes for Court Report" lin<br>notes, child visit logs and monthly goa<br><b>Uploading Documents:</b> Please uploa<br>easily identify the document. You are | I have a few visit lo<br>k on your child's da<br>Ils updates into a fil<br>d documents to a C<br>no longer able to up | gs to record at the same<br>shboard will download yo<br>e that can be used to cop<br>case Document TouchPoin<br>pload document to this To               | time.<br>our child's last 12 months<br>by and past into your cou<br>at and use the Identifier f<br>buchPoint.                                     | s of case<br>Int report.<br>field to |
| Date of Visit: This<br>7/26/2016                                                                                                    | s is the date that the<br>act with your child <u>c</u>                                                                | e visit or<br><u>accurred</u> .                                                                                                    | If you transport of<br>placement with you<br>child, that must be                                                                                  | r leave<br>ur CASA<br>noted!         |
| CASA met with Andrew at the YMC<br>program. Andrew was not happy t<br>communicative in conversation w<br>foster home and that he liked b<br>fighting with the other boys in<br>time with Ms. Santos in the resu<br>have helped with his headaches.           | A Boys and Girls<br>o be called away<br>ith CASA. He did<br>eing with his br<br>the foster home<br>ource room each a  | Club, where both boys<br>from friends and acti-<br>state that he continu-<br>other. He noted that t<br>. He confirmed that he<br>afternoon at school, a | s attend after school<br>ivities and was not v.<br>led to be happy in hi<br>chere had been some<br>a enjoyed the one-on-<br>and that the new glas | ery s<br>one<br>ses                  |

\*Note: If you visit or contact your CASA child more than one time in a month, you will **record a separate Child Visit Log TouchPoint for each individual visit or contact**. For example, if you visit your CASA child and have a phone call the following week in the same month, you would record two Child Visit Logs that month.

#### 2.2.1.2 Case Note Log (1 per month <u>minimum</u>\*)

The Case Note Log TouchPoint is used to record notes about your calls, emails or visits with **other people** (e.g. case parties) in your child's life. Case Notes should be completed as contact is made throughout the month, and must be completed **at minimum once per month**.

| Here is | s what the | e Case Note | Log | TouchPoint | looks | like in ETO: |
|---------|------------|-------------|-----|------------|-------|--------------|
|---------|------------|-------------|-----|------------|-------|--------------|

| se Note Log for Fake, Andrew on                                    | 5/26/2016                          | <b></b>                                                    |                                                      | Don't edit this o                    | date!                           |        |
|--------------------------------------------------------------------|------------------------------------|------------------------------------------------------------|------------------------------------------------------|--------------------------------------|---------------------------------|--------|
| dentifier: Pat Benatar - CSW 🧲                                     | Use th<br>title. T<br>organi       | e "Identifier" fi<br>his is a great to<br>ze and sort thro | eld to give you<br>ool to help you<br>ough your Log! | ır Log a                             |                                 |        |
| ise Note Log                                                       |                                    |                                                            |                                                      |                                      |                                 |        |
|                                                                    |                                    |                                                            |                                                      |                                      |                                 |        |
| Please record case notes by con                                    | ntact.                             |                                                            |                                                      |                                      |                                 |        |
| Press "Save and Record Similar                                     | " if you have                      | a few notes, v                                             | vith different o                                     | ontacts, to do at                    | the same time.                  |        |
| Note: The "Notes for Court Rep<br>notes, visits, and monthly goals | ort" link on y<br>s into a file th | our child's das<br>nat can be used                         | hboard will do<br>I to copy and                      | wnload your chil<br>paste into Word. | d's last 12 months o            | of cas |
| Uploading Documents: Please<br>easily identify the document. Yo    | e upload doc<br>ou are no lon      | uments to a Ca<br>ger able to upl                          | se Document<br>oad document                          | TouchPoint and t<br>to this TouchPo  | use the Identifier fie<br>pint. | eld to |
| Date of contact: *                                                 | Subject of n                       | otes as it relat                                           | es to the child                                      | 's advocacy goals                    | 5:                              |        |
| 5/18/2016                                                          | *                                  |                                                            |                                                      | , ,                                  |                                 |        |
|                                                                    | Safety                             |                                                            |                                                      |                                      | Select all "Subie               | cts"   |
| T                                                                  | Permar                             | nency                                                      |                                                      |                                      | that the contact                | was    |
| Record the date that                                               | Physical                           | d.                                                         |                                                      |                                      | related to (can be              | e one  |
| the visit or contact                                               | Mental                             | Health                                                     |                                                      |                                      | or multiple).                   |        |
| with the person                                                    | Educati                            | ion                                                        |                                                      |                                      |                                 |        |
| occurred.                                                          | Other                              |                                                            |                                                      |                                      |                                 |        |
| me(s) of Contact(s):                                               |                                    |                                                            |                                                      | Contact's Title(s):                  |                                 |        |
| Pat Benatar                                                        |                                    |                                                            |                                                      | CSW                                  | — Sample Case N                 | lote   |
| rat Denatar                                                        |                                    |                                                            | ^<br>~                                               |                                      |                                 |        |
| tact's role in relationship to child?                              |                                    |                                                            |                                                      |                                      |                                 |        |
| Social worker                                                      |                                    |                                                            |                                                      |                                      |                                 |        |
| Non-related caregiver                                              |                                    |                                                            |                                                      |                                      |                                 |        |
| Family                                                             |                                    |                                                            |                                                      |                                      |                                 |        |
| Education                                                          |                                    |                                                            |                                                      |                                      |                                 |        |
| Medical                                                            |                                    |                                                            |                                                      |                                      |                                 |        |
| Mental Health                                                      |                                    |                                                            |                                                      |                                      |                                 |        |
| Legal                                                              |                                    |                                                            |                                                      |                                      |                                 |        |
| Probation                                                          |                                    |                                                            |                                                      |                                      |                                 |        |
| Developmental Services                                             |                                    |                                                            |                                                      |                                      |                                 |        |
| es:                                                                |                                    |                                                            |                                                      |                                      |                                 |        |
| poke with Anthony's CSW by phone as                                | round 3pm.                         |                                                            |                                                      |                                      |                                 |        |
|                                                                    | of bio moth                        | laddad to Conta                                            | ^                                                    |                                      |                                 |        |
| ermanency: USW snared new address (                                | oi pio mother                      | (added to Conta                                            | 66                                                   |                                      |                                 |        |

\*Note: If you contact more than one case party in a month, you will **record a separate Case Note Log TouchPoint for each individual visit or contact**. For example, if you have a phone call with the Child Social Worker and a visit with a teacher in the same month, you will record two Case Note Logs for that month.

#### 2.2.1.3 Monthly Goals Update (1 per Month)

The Monthly Goals Update is **one of the most important areas of progress notes**. This TouchPoint is used to record a quick summary of what progress you have made towards your Advocacy Goals at the end of each month. **Your current goals will pre-populate into this section each month for you to easily record your progress**. Monthly Goals Updates must be recorded **once per month**.

| Monthly Goals Update                                     | for Fake, Andrew on 11/9/2016                                                                                                    | Don't edit this date!                                                                                                    |                                                                                       |
|----------------------------------------------------------|----------------------------------------------------------------------------------------------------|----------------------------------------------------------------------------------------------------|---------------------------------------------------------------------------------------|
| Identifier: October G                                    | als Update Use the "Identifier" field to give y<br>title. This is a great tool to help yo<br>organize and sort through your Log                                                                                                    | our Log a<br>pu<br>g!                                                                                                    |                                                                                       |
| Monthly Goals Update                                     |                                                                                                    |                                                                                                    |                                                                                       |
| The purpose of<br>characteristics.                       | <b>his TouchPoint is to record a monthly case sum</b><br>n be used for the individual participant/child or for th                                                                                                    | mary with respect to the child's adv<br>e collection/sibling group.                                                                             | ocacy goals and case                                                                  |
|                                                          |                                                                                                    |                                                                                                    |                                                                                       |
| Date of Monthly Re<br>10/31/2016                         | Goals Updates should be recorded at th<br>each month.                                                                                                    | e end of                                                                                                    |                                                                                       |
| For each case g<br>Please describe a<br>efforts.         | oal area (Safety, Permanency, Well-being) pleas                                                                                                    | e document progress made towards<br>goals) and responses/outcomes from th                                                                       | s goal.<br>ese                                                                        |
| Safety Goal (popul<br>1. CASA will gath                  | ted from the child's latest Advocacy Goals Toucl<br>r information on alleged bullying taking place in schoo                                                                                                    | hPoint):                                                                                                    | ample Safety Goal Update<br>on to be taken by school staff.                           |
| Please indicate if:<br>Safety goal is<br>Clear Selection | ot applicable and/or there were no interventions mad                                                                                                    | e this month                                                                                                    |                                                                                       |
| Updat                                                    | s for <b>Safety</b> Goal(s): Please describe your advocacy                                                                                                    | efforts and responses/outcomes from th                                                                                                    | ese efforts. Example: "CASA has                                                       |
| CAS<br>tha<br>ask<br>Ass<br>beh<br>Tea                   | spoke with school personnel and homeroom tea<br>child was being bullied daily and afraid to<br>d school staff to look into behaviors of stud<br>stant Principal met with several students to<br>viors and child was moved to a new classroom<br>her reports child has been less anxious in cl | cher and determined<br>go to school. CASA<br>ents identified. The<br>address the bullying<br>last week (10/16).<br>ass.                         |                                                                                       |
| Permanency Goal (                                        | s per this child's latest Advocacy Goals TouchPo                                                                                                    | pint): San                                                                                                    | pple Permanency Goal Update                                                           |
| 1. CASA with gath<br>recommend enga<br>decreasing AWOL   | er information on child's adjustment to foster home a<br>ement in sports and recreational activities in commur<br>due to depressive episodes.                                                                                                    | nd advocate for placement with sibling.<br>ity outside of foster home to assist in c                                                            | <ol> <li>CASA will contact DCFS worker to<br/>oping skills development and</li> </ol> |
| Please indicate if:<br>O Permanency g<br>Clear Selection | <b>al</b> is not applicable and/or there were no interventior                                                                                                    | ns made this month                                                                                                    |                                                                                       |
| Updat<br><b>has d</b>                                    | s for <b>Permanency</b> Goal(s): Please describe your adv<br><b>ne X which resulted in Y.</b> "                                                                                                    | ocacy efforts and responses/outcomes                                                                                                    | rom these efforts. Example: "CASA                                                     |
| CAS<br>inf<br>app<br>wit<br>rec                          | met with child to assist in determining chil<br>mation about child's adjustment and placemen<br>opriateness of placement and concerns - ensur<br>Attorney about placement with sibling. CASA<br>mmendations.                                                                                  | d's adjustment to new placement.<br>t needs/wishes. CASA spoke with C<br>ed child's wishes were communicat<br>developed court report with place | CASA gathered<br>SW about<br>ed to CSW. Spoke<br>ment                                 |

Here is what the Monthly Goals Update TouchPoint looks like in ETO:

#### 2.2.2 Volunteer Hours (Monthly)

The Volunteer Hours TouchPoint is used to record the number of hours and time travelled in a month spent advocating for a child. Volunteer Hours must be recorded **once per month.** 

**Note:** The Volunteer Hours TouchPoint is accessed on the <u>My CASA Dashboard</u>, <u>not</u> your Child's Dashboard.

Here is what the Volunteer Hours (Monthly) TouchPoint looks like in ETO:

| Volunteer Hours (Monthly) for Casey CASA Fake on 1/5/2017                                                                                                    | Oon't edit this date!                                                                                             |                                                                              |
|----------------------------------------------------------------------------------------------------|----------------------------------------------------------------------------------------------------|------------------------------------------------------------------------------|
| Identifier: December Hours Use the "Identifier" to give your Volunteer<br>Hours TouchPoint a title. It's best to name<br>them the month you're recording your hours<br>for.                                        |                                                                                                    |                                                                              |
| This touchpoint should be filled out once per month by each individual volunteer to co<br>volunteering for CASA.<br>There are tabs across to detail hours by type: advocacy, administrative, continuing ec<br>you. | nfirm their contact details have not changed and to<br>ucation, volunteer, jury presentations, etc. Complet       | record the hours spent<br>te those tabs relevant to                          |
| Please enter the date for the month you wish to record hours (eg, for January, en<br>12/31/2016                                                                                                    | Edit this date to reflect th<br>month you're recording hour<br>if you're recording hours fo<br>date should be "12 | e last day of the<br>rs for. For example,<br>or December, this<br>/31/2016". |
| Please round hours volunteered in your advocacy role to the nearest half hour.                                                                                                    | Total Number of Hours Spent on<br>Advocacy:<br>Hours 15 : 00 Minutes                                              | Total travel time:<br>Hours 2 : 00 Minutes                                   |
| Mileage you would like to record for the month:<br>57                                                                                                    |                                                                                                    |                                                                              |
| Notes:<br>Visit with Ms. Evans (teacher) at Flora Elementary. Visit with Jose in<br>Foster Home. Phone call with child attorney Ms. Whitman.                                                                       | These notes are optional and are meant to help you account for the you record.                                    | only<br>hours                                                                |

## 2.3 THROUGHOUT YOUR CASE: DOCUMENTATION TO COMPLETE AS NEEDED

#### 2.3.1 Uploading Case Documents

The Case Documents TouchPoint is used to upload and save case-related documents to the child's case file. Case documents may include historical case information, medical or educational records, child birth certificates and/or social security cards. The Case Documents TouchPoint is **only used as needed**.

#### Here is what the Case Documents TouchPoint looks like in ETO:

| ase Documents for Fake, Andrew on 6/16/2016 🖩                                                         |                                                                                       |
|----------------------------------------------------------------------------------------------------|---------------------------------------------------------------------------------------|
| Identifier: Spring 16 Report Card                                                                     |                                                                                       |
| Case Documents                                                                                        |                                                                                       |
| This TouchPoint can be used to upload documents for the collection o                                  | or each individual child on the case.                                                 |
| Please keep in mind that the documents will remain in the touchpoint                                  | in the order scanned and cannot be sorted.                                            |
| Please follow the naming convention for all documents that are upload characters.                     | ded into ETO. Note: No special characters are to be used. Substitute spaces for speci |
| YYYY MM DD <doc description=""><child name=""></child></doc>                                          |                                                                                       |
| Example: 2016 04 18 Status Review Camrin Fake                                                         |                                                                                       |
| This touchpoint can be used as many times as needed.                                                  |                                                                                       |
| Document                                                                                              |                                                                                       |
| 2016 05 16 Report Card Vista Elementary.pdf × Remove     2016 05 15 IEP Vista Elementary.pdf × Remove | Note: You can upload multiple documents to a<br>TouchPoint.                           |
| Select                                                                                                |                                                                                       |

#### 2.3.2 Saving Case Contacts

The Contact for Case TouchPoint is used to record case contacts active on a case at a given time. The "All Case Contacts" Report, available on the child dashboard, compiles all Contacts you record into a single, printable address book (see <u>Printing out all Contacts for the Case for more information</u>). The Contact for Case TouchPoint is **only used as needed**.

#### Here is what the Contact for Case TouchPoint looks like on ETO:

| Contact for Case for Fake, Andrew on 7/22/2016 🔠                                                                                                    |                                                                                                    |
|----------------------------------------------------------------------------------------------------|----------------------------------------------------------------------------------------------------|
| Identifier: Judy Brown SW                                                                                                    |                                                                                                    |
|                                                                                                    |                                                                                                    |
| Case Contact(s)                                                                                                    |                                                                                                    |
| <b>Note:</b> the "Identifier" field will display on the "View Chil later                                                                                                    | lds TouchPoint" screen, so use a name that will help you find it                                                   |
| The purpose of this TouchPoint is to record the co                                                                                                    | ntact information for anyone associated with the case.                                                             |
| This TouchPoint should be completed:                                                                                                    |                                                                                                    |
| <ul> <li>as many times as needed (e.g. attorney, social w</li> </ul>                                                                                                    | orkers, family members, teachers, therapists, etc/)                                                                |
| Note: This TouchPoint can be used for the individuation of the second second se | al participant/child or for the collection/sibling group.<br>Child's Contact Log" icon near the top of the child's |
| Name: Judy Brown                                                                                                    |                                                                                                    |
| Judy Diown                                                                                                    |                                                                                                    |
|                                                                                                    |                                                                                                    |
| Title: Social Worker                                                                                                    |                                                                                                    |
| Home or Office Email                                                                                                    | Alternate Email                                                                                                    |
| ax Number  CFS Office Location: *  El Monte- SPA 3                                                                                                    |                                                                                                    |
| ddress:<br>Country: USA<br>Zip Code Go                                                                                                    |                                                                                                    |
| Address line1: 2218 5th Street                                                                                                    |                                                                                                    |
| City: Bell Gardens                                                                                                    |                                                                                                    |
| County: Los Angeles                                                                                                    |                                                                                                    |
| State: CA                                                                                                    |                                                                                                    |
| Zip Code:  90201                                                                                                    |                                                                                                    |
|                                                                                                    |                                                                                                    |
| otes:                                                                                                    | $\sim$                                                                                                    |
|                                                                                                    | <i>A</i>                                                                                                    |
| His contact no longer active?                                                                                                    | Click here if this contact is no longer relevant or active on case                                                 |
| Clear Selection                                                                                                    | List field if this contact is no longer relevant of detire of edge.                                                |

#### 2.3.3 Updating Child Placement

The Child Placement TouchPoint is used to record any changes in your child's placement. The Child Placement TouchPoint is **only used as needed.** 

| Here is what the Child Placement | TouchPoint looks like in ETO |
|----------------------------------|------------------------------|
|----------------------------------|------------------------------|

| Child Placement for Andrew Fake on                                                     | 12/22/2016             |                                                                  |
|----------------------------------------------------------------------------------------|------------------------|------------------------------------------------------------------|
|                                                                                        |                        |                                                                  |
| Child Placement Details                                                                |                        |                                                                  |
|                                                                                        |                        |                                                                  |
| The purpose of this TouchPor                                                           | nt is to record        | J where the child/ren is placed.                                 |
| <ul> <li>This TouchPoint should be con</li> <li>as many times as the child/</li> </ul> | mpleted:<br>ren moves; |                                                                  |
| Reminder: don't forget to upd                                                          | late the prior '       | "Child Placement" TouchPoint with the date that placement        |
| ended.                                                                                 |                        |                                                                  |
| Note: This TouchPoint can be                                                           | used for the i         | ndividual participant/child or for the collection/sibling group. |
| Placement Type *                                                                       |                        |                                                                  |
| Foster Home                                                                            | ~                      |                                                                  |
|                                                                                        |                        |                                                                  |
| What were the reasons for the pla                                                      | cement change          | ?                                                                |
|                                                                                        |                        |                                                                  |
| Child Requested Move                                                                   |                        |                                                                  |
| Relative placement                                                                     |                        | Note: You can select multiple reasons for placement              |
| Case Closed                                                                            |                        | change.                                                          |
| Child Placed With Sibling Gro                                                          | up                     |                                                                  |
| Finished Program                                                                       | ment                   |                                                                  |
| Removed From Parents                                                                   |                        |                                                                  |
| Delinquency                                                                            |                        |                                                                  |
| Former Placement Requested                                                             | Move                   |                                                                  |
| Alleged Abuse or Neglect in F                                                          | ormer Placeme          | int                                                              |
| Emancipation                                                                           |                        |                                                                  |
| Other                                                                                  |                        |                                                                  |
| Contact's relationship to Chil                                                         | d:                     |                                                                  |
| ○ Non Family Care-Giver                                                                |                        |                                                                  |
| Children's Social Worke                                                                | r (CSW)                |                                                                  |
| O Supervising Children's S                                                             | Social Worke           | er (SCSW)                                                        |
| Adoption Worker                                                                        |                        |                                                                  |
| Attorney for Child                                                                     |                        |                                                                  |
| Attorney for Mather                                                                    |                        |                                                                  |
|                                                                                        |                        |                                                                  |
| O Attorney for Father                                                                  |                        |                                                                  |
| County Counsel                                                                         |                        |                                                                  |
| ○ Family Member                                                                        |                        |                                                                  |
| O Medical                                                                              |                        |                                                                  |
| 🔾 Mental Health                                                                        |                        |                                                                  |
| OEducation                                                                             |                        |                                                                  |
| O Developmental Services                                                               | 5                      |                                                                  |
|                                                                                        |                        |                                                                  |
| Other                                                                                  |                        |                                                                  |
| Clear Selection                                                                        |                        |                                                                  |
| Clear Selection                                                                        |                        |                                                                  |
|                                                                                        |                        |                                                                  |
| Home or Office Phone                                                                   | Exter                  | nsion                                                            |
|                                                                                        |                        |                                                                  |
| (555) 888-8888                                                                         |                        |                                                                  |
|                                                                                        |                        |                                                                  |
| Cell Phone Number                                                                      | Extension              | · #                                                              |
| (555) 777-7777                                                                         |                        |                                                                  |

| Placement Start D<br>12/19/2016                                                                                                    | ate *                                                                                                    |
|----------------------------------------------------------------------------------------------------|----------------------------------------------------------------------------------------------------|
| Placement End Da<br>mm/dd/yyyy                                                                                                    | te                                                                                                    |
| New Contact Ir                                                                                                    | Iformation                                                                                                    |
| Name of new prim                                                                                                    | ary caregiver or facility name:                                                                                                    |
| Mary Davis                                                                                                    |                                                                                                    |
| New Placement Ad<br>Country:<br>Zip Code<br>Name:<br>Company:<br>Addressline1:<br>Addressline2:<br>City:<br>County:<br>State/Province:<br>Zip/Postal Code | dress:<br>USA<br>Go<br>Hirst, enter Zip Code and click "Go".<br>Then ETO will automatically generate<br>the County, State and Zip Code for you.<br>Ios Angeles<br>CA<br>90041 |
| New Phone Numbe                                                                                                    |                                                                                                    |
| (323) 421-6651                                                                                                    |                                                                                                    |
| Email:                                                                                                    |                                                                                                    |
| mdavis51@gmail.                                                                                                    | com                                                                                                    |

#### 2.3.4 Helpful ETO Resources for CASAs

#### 2.3.4.1 Printing out all Contacts for the Case

You can download all the child/case Contacts that you have entered into ETO. This file can then be printed, or saved as an electronic file to readily have on hand.

| ETO <sup>™</sup> soft  | ware         | $\propto$    |                     |                              | CASA LA: <u>Advocacy</u> |
|------------------------|--------------|--------------|---------------------|------------------------------|--------------------------|
| New Quick Search       | My Favorites | My Dashboard | Reporting Dashboard | Manage Apps <sup>(NEW)</sup> |                          |
| fake                   | within Pa    | articipant   | ✓ in Advocacy ✓     | Search                       |                          |
|                        | _            | _            |                     |                              |                          |
| Andrew Fake's Dashbo   | ard          |              |                     |                              |                          |
| Reports to Download_Ad | dmin         |              |                     |                              |                          |
| Notes for Court Repo   | ort          | _            |                     |                              |                          |

#### 2.3.4.2 Preparing for the CASA Court Report

The report includes the last 12 months of a child's Case Notes, Visit Logs, & Monthly Goals all in ONE FILE. This report can then be copied and pasted into WORD or printed and used as a reference when preparing your Court Report.

#### To download the report:

1. Click on the "Notes for Court Report" button at the top of the child's dashboard. Note: If you have just recently added Case Notes, Case Visits, or Monthly Goals updates, they may not appear for 15 minutes in this report.

| Emma Fake's Dashboard                                                                                |  |  |  |  |
|----------------------------------------------------------------------------------------------------|--|--|--|--|
| Reports to Download           Notes for Court Report         1           All Case Contacts         1 |  |  |  |  |

2. You will get a message that the report is opening in a new window. It will usually take you there automatically. If it does not, you will need to go to the new tab in your browser.

| <b>j e e</b>                  |                           |                                                                                                 |   |
|-------------------------------|---------------------------|-------------------------------------------------------------------------------------------------|---|
| EIOmsoftw                     | /are 🗙                    | CASA LA: <u>Advocacy</u>                                                                        | W |
| Quick Search My Favori        | tes My Dashboard          |                                                                                                 |   |
| Enter Search Term(s)          | within Participant        | v in CASALA(C) v Search                                                                         |   |
|                               |                           |                                                                                                 |   |
| 2                             |                           |                                                                                                 |   |
| Your report is opening in a r | new window. If the report | does not appear, ensure that your browser did not prevent it from opening via a Pop-Up Blocker. |   |
|                               |                           |                                                                                                 |   |
|                               |                           |                                                                                                 |   |

- 3. To download the report, click on the "Document" drop down.
- 4. Click on "Save report to my computer as".

| 5 | 🛛 Document 🗸 🕙 🖌   🚈   🏦   🦃    | (≥  100% -   H ∢ 1 /1+ ► ►     |
|---|---------------------------------|--------------------------------|
|   | Close                           |                                |
|   | Save as                         |                                |
|   | Save to my computer as          |                                |
|   | Save report to my computer as 4 | Excel                          |
|   |                                 | Excel 2007 5                   |
|   | Case notes log                  | PDF <b>• n: 12/24/15 and 1</b> |
|   | Case notes log                  | Text Ike, Andrew               |

- 5. Select the format you want to save the report into (e.g. Excel, PDF, etc.) We recommend either Excel or PDF to make it easier to copy and paste into your court report template.
- 6. At the bottom of your computer screen, a prompt window will appear asking if you would like to Open OR Save the document. Click on Save and NOT the arrow.

| ild V | isit Log 📄 Monthly Goal Updates                           |                                                  |         | 6              |   |
|-------|-----------------------------------------------------------|--------------------------------------------------|---------|----------------|---|
| -     | Do you want to open or save Notes for Court Report_Update | I.pdf (68.4 KB) from liveoffice.etosoftware.com? | Open Si | ave 🔻 Cancel 🔅 | × |

7. Click on Open and the file will open up in your selected format (in step 5).

| I V | isit Log  | Monthly Goal Updates                        |            | 7    |   |             |                |   |    |
|-----|-----------|---------------------------------------------|------------|------|---|-------------|----------------|---|----|
|     | The Notes | for Court Report_Updated.xls download has c | completed. | Open | • | Open folder | View downloads | × | Di |
|     |           |                                             |            |      |   |             |                | 1 |    |

#### Report format:

The report is separated into three sections: Case Note Log, Child Visit Log and Monthly Goals Update.

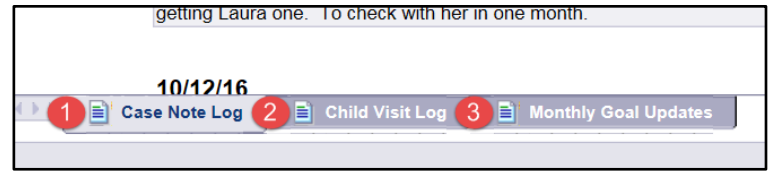

Each section of the report is organized in order of newest to oldest TouchPoints recorded for a particular child. Once you download the report, you will be able to review the TouchPoints recorded in the last 12 months for a child. From here, you will be able to copy and paste the notes you would like into your court report template.

## 2.4 END OF CASE

#### 2.4.1 Outcomes Scale

Once your case comes to an end and final progress notes and reports have been completed, you and your Senior Program Coordinator will mutually discuss and complete the Outcomes Scale TouchPoint using the <u>Child Baseline and Outcome Scale</u> to provide some closure for the case, review all your advocacy efforts that contributed to stability in the case, and assess the final outcomes with regard to *Safety, Permanency* and *Well-Being (Physical Health, Mental Health, and Education)* just as you completed at the onset of the case. Ideally, the Outcomes Scale will indicate increased stability in each of the goal areas of *Safety, Permanency* and *Well-Being.* 

Please see <u>Appendix B. Advocate Documentation Checklist</u> for an overview of the advocate documentation including how often it should occur and who is responsible for completing each TouchPoint.

# **3 ETO SOFTWARE SYSTEM BASICS**

## 3.1 LOGGING IN TO ETO®

Currently ETO software is **only supported fully** in Windows operating systems using **Internet Explorer** or on MACs, including the iPad, using the **Safari** browser. While ETO software may work in other browsers, Social Solutions does not currently support their use.

- 1. In your web address bar, type in **www.etosoftware.com** and enter your username and password.
- 2. At the ETO log in screen, type in your username, which will always be your advocatecasala.org email.
- 3. Type in your password. (Note: the very first time you log in, ETO will prompt you to reset your password. Please do this on your computer, not your phone or tablet.)
- 4. Click on "Log In"
- 5. If you forget your password, please call the ETO Help Desk to reset it. The "Forgot your password?" on the log in screen does not always work.

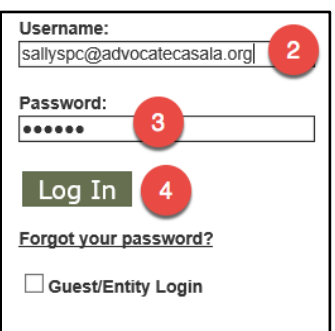

# 3.2 LOGGING OUT OF ETO®

ETO® will automatically time out after a period of 60 minutes inactivity. Please get into the habit of saving your work and logging out of ETO whenever you leave your computer/device unattended.

| ETO™software 🛠                          | CASA LA: Advocacy    | Welcome Eak | xe Casey CASA   Help Log Of |
|-----------------------------------------|----------------------|-------------|-----------------------------|
| Quick Search My Favorites My Dashboard  |                      |             |                             |
| Enter Search Term(s) within Participant | n CASALA(C) V Search |             |                             |
|                                         |                      |             | +                           |
|                                         |                      |             | Child (Participant)         |
|                                         |                      | ^           | ► My Work                   |
|                                         |                      |             | TouchPoints                 |

# 3.3 ETO® TERMINOLOGY

ETO® uses specific terminology. A few key terms to keep in mind and their definition:

- Participant recipients of advocacy, e.g. the child
- Entity third parties that affect the life of a child, e.g. the CASA advocate or CASA LA staff.
- **Collection** a group of participants (siblings, identified by court case number)
- **Program** a distinct area of ETO (e.g. CASA LA Programs include Waitlist and Advocacy)
- **TouchPoint** an electronic 'form' used to capture information about Participants, Collections, or Entities.

# 3.4 UPDATING MY PASSWORD

To change your password:

- 1. Click on your name next to "Welcome"
- 2. Click on "Change My Password & Security Questions"

| ETO™software 🛠                                                      | CASA LA: <u>Advocacy</u> | Welcome Fak | e Casey CASA (1)elp   Log Off           |
|---------------------------------------------------------------------|--------------------------|-------------|-----------------------------------------|
| Quick Search My Favorites My Dashboard                              |                          |             |                                         |
| Enter Search Term(s) within Participant V in CA                     | SALA(C) V Search         |             |                                         |
|                                                                     |                          |             | +                                       |
| My Account                                                          |                          |             | <ul> <li>Child (Participant)</li> </ul> |
|                                                                     |                          | <u> </u>    | My Work                                 |
|                                                                     |                          |             | ▶ TouchPoints                           |
|                                                                     |                          |             |                                         |
| <ul> <li>Manage Personal Settings</li> </ul>                        |                          |             |                                         |
| Manage My Account                                                   |                          |             |                                         |
| <ul> <li>Change My Password &amp; Security Questions (2)</li> </ul> |                          |             |                                         |
| Live Office Account Info                                            |                          |             |                                         |

- 3. Enter your "Current Password"
- 4. Enter a "New Password" that only you know (and remember to save it in a secure place for future reference)
- 5. Enter your new password again in the "Confirm Password" field
- 6. Select three "Challenge Questions" and enter their corresponding responses next to each question.
- 7. Click on "Save" and you are all set!

| Manage Security Settings                             |           |
|------------------------------------------------------|-----------|
| Passwords                                            | 3         |
| * Current Password: (3)                              |           |
| New Password:                                        |           |
| Confirm Password: 5                                  |           |
| Challenge Questions                                  |           |
| *                                                    |           |
| What was your childhood nickname?                    |           |
| *                                                    |           |
| What was your childhood nickname?                    |           |
| What was your childhood nickname?                    |           |
| Make the current site my default site when I log in. | -         |
| (* = Required)                                       |           |
|                                                      | Back Save |

# 3.5 ETO® HELP

If you get stuck or need assistance:

- Skim the table of contents of this manual to see if it is covered
- **Call** your Senior Program Coordinator ... and catch up on other things too!
- Call or email the ETO Help Desk: (323) 859-2888 x6354 or ETOHelp@casala.org

# 4 VIEWING A CHILD ON THE WAITLIST

One of the first things you will do as a CASA is review a new case for potential match.

#### To switch to the Waitlist program:

1. Select "Waitlist" and click on "Go" from the drop down menu in the center top of ETO. You will then have access to the child in the Waitlist.

| File Edit View Feverites Tools Help    | P - ⊕ 0 Ø IACKA × | G A (1)                                  |
|----------------------------------------|-------------------|------------------------------------------|
| ETO‴software 🛠                         | CASA LA: Materia  | Welcome Fake Casey CASA   Help   Log Off |
| Quick Search My Favorites My Dashboard |                   |                                          |

Note: Don't forget to select "Advocacy" and click on "Go" to get back to the Advocacy program where your assigned children are found.

Confirm that you are in the Waitlist program by looking to see that it looks like the image below. From here, you will be able to see the child's name whose case you are to review.

| ETO‴software  🛠                                                                                      |                          |               | CASA LA: Waitlist                 | Welcome                   |  |
|----------------------------------------------------------------------------------------------------|--------------------------|---------------|-----------------------------------|---------------------------|--|
| Quick Search My Favorites My Dashboard                                                               |                          |               |                                   |                           |  |
| Enter Search Term(s) within Participant V in CASA LA                                                 | (C) 🗸 🔤 Se               | earch         |                                   |                           |  |
|                                                                                                    | _                        | _             |                                   |                           |  |
|                                                                                                    |                          |               |                                   | Edit Dashboard            |  |
| Waitlist Security Message                                                                            |                          |               |                                   |                           |  |
| A CASA volunteer who is not yet officially appointed to a c<br>supervision of their assigned SPC/PC. | ase is perr              | nitted to rev | view a participant record for pot | tential match, under the  |  |
| Non-appointed CASA volunteers are <b>expressly prohibite</b> participant information.                | <mark>d</mark> from prir | iting, copyir | ng, downloading/saving, sharing   | g, and/or otherwise using |  |
| Such use is strictly prohibited and is in violation of CASA L                                        | A's privac               | y policy.     |                                   |                           |  |
|                                                                                                    |                          |               |                                   |                           |  |
| Dashboard Search                                                                                     | Who o                    | an I see in E | T0?                               | ±-0                       |  |
| Q Dashboard Search                                                                                   | Mho can I see in ETO?    |               |                                   |                           |  |
|                                                                                                    |                          |               |                                   |                           |  |
| Dasnboard Search:                                                                                    | Part                     | icipant       | Caseworker Relationship           | Start Date                |  |
|                                                                                                    | Johr                     | Fake 2        | Viewing for Potential Match       | 12/22/2016                |  |
|                                                                                                    |                          |               |                                   |                           |  |

#### To begin reviewing the child:

1. On your Waitlist Program Dashboard (pictured below), you will see that you have access to a child and that you are "Viewing for Potential Match". Clicking on the child's name will take you to that child's Dashboard.

| ETO™software 🛠                                                                                                    |                       | ASA LA: Waitlist            | Welcome        |  |  |  |  |  |
|----------------------------------------------------------------------------------------------------|-----------------------|-----------------------------|----------------|--|--|--|--|--|
| Quick Search My Favorites My Dashboard                                                                                                    |                       |                             |                |  |  |  |  |  |
| Enter Search Term(s) within Participant V in CASA LA (C) V Search                                                                                                    |                       |                             |                |  |  |  |  |  |
|                                                                                                    |                       |                             | Edit Dashboard |  |  |  |  |  |
| Waitlist Security Message                                                                                                    |                       |                             |                |  |  |  |  |  |
| A CASA volunteer who is not yet officially appointed to a case is permitted to review a participant record for potential match, under the supervision of their assigned SPC/PC.<br>Non-appointed CASA volunteers are <b>expressly prohibited</b> from printing, copying, downloading/saving, sharing, and/or otherwise using participant information. |                       |                             |                |  |  |  |  |  |
|                                                                                                    |                       |                             |                |  |  |  |  |  |
| Dashboard Search 비교                                                                                                    | Who can I see in ETO? |                             | ± =0           |  |  |  |  |  |
| 🔍 Dashboard Search                                                                                                    | 🔹 🏠 Who can I see     | in ETO?                     |                |  |  |  |  |  |
| Dachboard Search                                                                                                    |                       |                             |                |  |  |  |  |  |
|                                                                                                    | Participant           | Caseworker Relationship     | Start Date     |  |  |  |  |  |
|                                                                                                    | John Fake             | Viewing for Potential Match | 12/22/2016     |  |  |  |  |  |

Step 2: Once on the child's Dashboard, you have access to view their full case file. Click on "View Child TouchPoints" to review their case information via the Referral, Initial Case Assessment and Case Documents TouchPoints.

| ETO™software 🛠                                                                                                    |                                                                    | CA                                                      | SA LA: Waitlist                                   |                                                |                                                         |                                                                                | Welcome       |
|----------------------------------------------------------------------------------------------------|--------------------------------------------------------------------|---------------------------------------------------------|---------------------------------------------------|------------------------------------------------|---------------------------------------------------------|--------------------------------------------------------------------------------|---------------|
| Quick Search         My Favorites         My Dashboard           Enter Search Term(s)         within         Participant         In         CASA LA (C)                                                                                                    | ✓ Search                                                           |                                                         |                                                   |                                                |                                                         |                                                                                |               |
| John Fake's Dashboard<br>Waitlist Security Message<br>A CASA volunteer who is not yet officially appointed to a case<br>SPC/PC.<br>Non-appointed CASA volunteers are <b>expressly prohibited</b> for<br>Such use is strictly prohibited and is in violation of CASA LA's | e is permitted to rev<br>rom printing, copyin<br>s privacy policy. | iew a participant re<br>g, downloading/sav              | cord for potent<br>ring, sharing, a               | ial match, unde<br>nd/or otherwise             | er the supervis<br>e using particip                     | ion of their assigned                                                          |               |
| Participant Information                                                                                                    | Caseworkers                                                        | e's Caseworkers                                         |                                                   |                                                |                                                         |                                                                                | ±-0           |
| Case Number: 13139<br>DOB: 12/10/2013<br>Age: 3 years                                                                                                    | Take Action                                                        | <b>Staff</b><br>Fake Casey CAS                          | Start I<br>A 12/22/                               | Date End D<br>2016 Pendi                       | <b>ate C</b> a<br>ng Vie                                | <b>seworker Relationship</b><br>wing for Potential Match                       |               |
| Collection (i.e. sibling set) Dashboard link, as applicable                                                                                                    | Referral for CASA                                                  | or CASA                                                 |                                                   |                                                |                                                         |                                                                                | ±=0           |
| CK099999                                                                                                    | Take Action                                                        | Date<br>Date Last referra<br>Updated receive<br>by CASA | Safety<br>I reason(s)<br>d for the<br>I? referral | Permanency<br>reason(s) for<br>eferral [minor] | Permanency<br>reason(s) for<br>referral [non-<br>minor] | Well-Being reason(s)<br>referral                                               | for           |
| View ALL Child Touchpoints                                                                                                    | ۲                                                                  | 8/2/2016                                                |                                                   | Early<br>Intervention,<br>age 0-5              |                                                         | Emotional/behavioral h<br>significant<br>needs Developmen<br>significant needs | nealth<br>tal |
| Initial Case Assessment and Summary Social Solutions © 2001-2016 Developed by Social Solutions, Inc.                                                                                                    |                                                                    |                                                         |                                                   |                                                |                                                         |                                                                                | ±=0           |

# 5 USING ETO

# 5.1 A LOOK AROUND THE HOME PAGE

#### 5.1.1 My CASA Dashboard

Almost everything you need to do in ETO will launch from a Dashboard.

In information technology, a Dashboard is a user interface that organizes and presents information in a way that is easy to read. A Dashboard does not tell us *everything*, but it gives us a summary of key information.

The page you see when logging into ETO is known as "My Dashboard". This is your home page that provides an overview of the child(ren) you are advocating for and much more.

Your Dashboard or Home Page is made up of five primary parts:

- 1. Quick Tabs
  - a. Quick Search allows you search for a child by entering their first and/or last name.
  - b. My Favorites You may ignore it.
  - c. My Dashboard This page provides a current summary of key information pertaining to your role in ETO including the child(ren) you are currently matched to in ETO and an overview of the most recent TouchPoints you have completed in ETO.
- 2. **Navigation Dashboard** allows you to search for a child and view an existing or record a new TouchPoint for the child or yourself.
  - a. Child (Participants) –works just like the quick search function.
  - b. My Work click on "My Dashboard" to go back to your home page.
  - c. TouchPoints record a new TouchPoint or view previously recorded TouchPoints for a child or yourself.
- 3. View Child/Collection TouchPoints –view all TouchPoints recorded for a child or a collection of children.
- 4. **My Caseload** an overview of the child(ren) assigned to you.
- 5. Close side navigation bar click on the arrow to close the navigation bar and extend your view of the page you are on.

| ETO™software 🛠                                                    | CASA LA: /    | Advocacy                | Welca      | me <u>Fak</u> | ke Casey CASA   Help   Log Off     |
|-------------------------------------------------------------------|---------------|-------------------------|------------|---------------|------------------------------------|
| Quick Search My Favorites My Dashboard                            |               |                         |            |               |                                    |
| Enter Search Term(s) within Participant v in CASA LA (C) v Search |               |                         |            |               | 2                                  |
|                                                                   |               |                         |            |               | •                                  |
|                                                                   |               |                         |            | ^             | Child (Participant)     Find Child |
|                                                                   |               |                         |            |               | ▼ My Work                          |
|                                                                   | March and and |                         |            |               | My Dashboard                       |
|                                                                   | My Caseload   | -                       | )E E       | 2             | TouchPoints                        |
| View Child/Collection TouchPoints 3                               | My Caseload   | 4                       |            |               | Record TouchPoints                 |
| 0                                                                 |               | -                       |            | 5             | View Collections TouchPoints       |
| View Child TouchPoints                                            |               |                         |            |               | View Child TouchPoints             |
| View Collections TouchPoints                                      | Participant   | Caseworker Relationship | Start Date |               | •                                  |
|                                                                   | Andrew Fake   | Providing Advocacy      | 6/5/2015   |               |                                    |
|                                                                   | John Fake     | Providing Advocacy      | 10/28/2016 |               |                                    |

## 5.2 CHILD'S DASHBOARD

Most of your advocacy work for a child can be done from the child's dashboard. There are a few ways to get to a child's Dashboard. Either from My Dashboard, the Quick Search Bar, or another way is to use the Navigation Pane.

#### 5.2.1.1 How to find a Child's Dashboard from 'My Dashboard'

From 'My Dashboard' simply click on the hyperlink for the name of the child you wish to see:

| ETO <sup>™</sup> software 🛠                                                                                                    | CASA        | LA: <u>Advocacy</u>     | w          | elcome Fal | ke Casey CASA   Help   Log Off                  |
|----------------------------------------------------------------------------------------------------|-------------|-------------------------|------------|------------|-------------------------------------------------|
| Quick Search         My Favorites         My Dashboard           Enter Search Term(s)         within         Participant         v         in         CASA LA (C)         v | Search      |                         |            |            | *                                               |
|                                                                                                    |             |                         |            | ^          | Child (Participant)     My Work     TouchPoints |
| View Child/Collection TouchPoints                                                                                                    | My Caseload | load                    | ŧ          | 0-1        | ,                                               |
| View Collections TouchPoints                                                                                                    | Participant | Caseworker Relationship | Start Date |            |                                                 |
|                                                                                                    | Andrew Fake | Providing Advocacy      | 6/5/2015   |            |                                                 |
|                                                                                                    | John Fake   | Providing Advocacy      | 10/28/2016 |            |                                                 |
|                                                                                                    | Laura Fake  | Providing Advocacy      | 6/5/2015   |            |                                                 |

5.2.1.2 How to find a Child's Dashboard using 'Quick Search'

- 1. Click on the 'Quick Search' tab
- 2. Type in the last name (or part of the last name) of the child
- 3. Check that the table you wish to search 'within' is 'Participant'
- 4. Check that the scope of the search is selected for the appropriate Program
- 5. Click 'Search'

| ETA ** software 🐔                      | CASA LA:Advocacy | Welcome Fake Casey CASA   Help   Log Off |
|----------------------------------------|------------------|------------------------------------------|
| Quick Search My Favorites My Dashboard |                  |                                          |
| 2 3                                    | 4 Search         |                                          |
|                                        | -                | Child/Participant  My Work  TouchPoints  |

ETO will return children that are a match and that **only you** are currently advocating for (these children also show up under "My Caseload" on your dashboard.)

To view the child's dashboard:

1. Click on the specific child's dashboard you wish to view

|   | Quick S  | earch My Favorites | M      | y Dashboard |   |           |       |                          |   |                       |                           |   |                     |
|---|----------|--------------------|--------|-------------|---|-----------|-------|--------------------------|---|-----------------------|---------------------------|---|---------------------|
| f | ike      |                    | withir | Participant |   | ✓ in CASA | ALA ( | ) V Search               |   |                       |                           |   |                     |
| Ĩ |          |                    |        |             |   |           |       |                          |   |                       |                           |   |                     |
|   | Ouick S  | earch Results      |        |             |   |           |       |                          |   |                       |                           |   | Child (Participant) |
| Ľ | 201011.0 |                    |        |             |   |           |       |                          |   |                       |                           |   | ▶ My Work           |
| L | Matche   | s for: fake        |        |             |   |           |       |                          |   |                       |                           |   | ▶ TouchPoints       |
|   | Total P  | articipants: 3     |        |             |   |           |       |                          |   |                       |                           |   |                     |
|   |          | Filtered by        |        |             |   |           |       |                          |   |                       |                           |   |                     |
|   | - A - 1  | .ast Name          |        |             |   |           |       |                          |   |                       |                           |   |                     |
| L | [        | Participant Name   | T      | CaseNumber  | T | DOB       | T     | Minors Court Case Number | T | NMD Court Case Number | SiteEnrollment            | T | L                   |
|   |          | 🕑 Fake, Andrew     |        | 12754       |   | 6/27/1994 |       | CK099999                 |   |                       | Currently enrolled in sit | e |                     |
|   |          | Fake, John         |        | 13139       |   | 12/10/201 | 3     | CS12345                  |   |                       | Currently enrolled in sit | e |                     |
|   |          | Sake Lours         |        | 10752       |   | 2/1/2014  |       | EAKE000000               |   |                       | Currently oprolled in eit |   |                     |

2. Click on "View [child's name] Dashboard"

| ETO™software 🛠                                          | CASA LA: <u>Advocacy</u>     | Welcome Fak | ke Casey CASA   Help   Log Off |
|---------------------------------------------------------|------------------------------|-------------|--------------------------------|
| Quick Search My Favorites My Dashboard                  |                              |             |                                |
| fake within Participant                                 | v in CASALA(C) v Search      |             |                                |
|                                                         |                              |             |                                |
| 1                                                       |                              |             | ► Child (Participant)          |
| View Child                                              |                              | ^           | ▶ My Work                      |
| Audit Report Program History Status: Currently Enrolled | View Andrew Fake's Dashboard |             | ▶ TouchPoints                  |

#### 5.2.1.3 About the Child's Dashboard

The child's dashboard provides a summary of the most recent information recorded for the child. It is made up of several sections that provides a CASA an overview of the child's case and helps guide a CASAs work in ETO.

5.2.1.3.1 Dashboard Terminology

On the child's dashboard there are a few key terms to keep in mind and their definition:

- **Collection** a group of participants (siblings, identified by court case number).
- Caseworker entities who are assigned to the child in ETO including an SPC, CASA and/or Peer Coordinator.

#### 5.2.1.3.2 Child Dashboard Parts

A child's dashboard consists of various parts organized by the type of information they contain:

- 1. Child's name
- 2. **Reports to Download -** you can download and print to help with preparing your
  - a. Court Report helps with preparing court report
  - b. Case Contacts includes active contacts recorded in ETO
- 3. **Record New Child TouchPoint -** quickly record a new TouchPoint for the child by clicking on any of the boxes

| Laura Fake's Dashboard 1                                                                                                    |
|----------------------------------------------------------------------------------------------------|
| Reports to Download 2                                                                                                    |
| Notes for Court Report All Case Contacts                                                                                                    |
| Record New Child TouchPoints       3         + Case Documents       + Child Visit Log       + Case Note Log       + Monthly Goals Update       + Child Placement       + Contact(s) for Child |

- 4. **Participant Info –** includes picture of child and some demographics
- 5. **Caseworkers** includes individuals who have access to the child in ETO (e.g. CASA, SPC and/or Peer Coordinator)
- 6. Record or View Child's TouchPoints
  - a. "Record TouchPoints" record a new TouchPoint for the child
  - b. "View Child TouchPoints" provide a summative overview of all TouchPoints ever recorded for the child

7. Collection (i.e. sibling set) Dashboard link, as applicable – If child is part of a sibling court case they will be assigned to a "Collection" in ETO. Click on the link to go to the Collections dashboard.

| Participant Info                                                             | Casoworkors 5            |                                                                                |                                                           |          |                        | al -10       |
|------------------------------------------------------------------------------|--------------------------|--------------------------------------------------------------------------------|-----------------------------------------------------------|----------|------------------------|--------------|
| Participant Info                                                             | Laura Fake               | 's Caseworkers                                                                 |                                                           |          |                        | 220          |
| all                                                                          | Take Action              | Staff                                                                          | Start Date                                                | End Date | Caseworker Relationshi | p            |
|                                                                              |                          | Fake Casey CASA                                                                | 6/5/2015                                                  | Pending  | Providing Advocacy     |              |
| Be. Artestiful                                                               |                          | Fake Polly Peer-Coordinator                                                    | 6/6/2015                                                  | Pending  | Providing Advocacy     |              |
|                                                                              |                          | Fake Sally SPC                                                                 | 6/5/2015                                                  | Pending  | Providing Advocacy     |              |
| Case Number: 12753<br>DOB: 2/1/2014<br>Age: 2 years<br>View/Edit.child       | Collection (i.e. sibling | ı set) Dashboard link, as applicable<br>i.e. sibling set) Dashboard linl<br>Co | k, as applicable<br>llection Name<br>CK099999<br>fake9999 | 2        |                        | 1<br>⊐<br>10 |
| Record or View Child's TouchPoints 6                                         |                          |                                                                                |                                                           |          |                        |              |
| Record or View Child's TouchPoints Record TouchPoints View Child TouchPoints |                          |                                                                                |                                                           |          |                        |              |

8. Recent Monthly Goals Updates (TO BE COMPLETED MONTHLY) – list the most recent Monthly Goals Updates TouchPoints recorded for the child.

| Re | ecent Monthly Goa | ls Updates (TC<br>onthly Goals | ) BE COMPLET                  | ED MONTHLY)<br>BE COMPLET          | red Monthly)                                                            |                                                                     |                                                                         | OFF                                                         |
|----|-------------------|--------------------------------|-------------------------------|------------------------------------|-------------------------------------------------------------------------|---------------------------------------------------------------------|-------------------------------------------------------------------------|-------------------------------------------------------------|
|    | Take Action       | Date Last<br>Updated           | Date of<br>Monthly<br>Report: | Updates for<br>Safety Goal<br>(s): | Updates for Permanency Goal(s):                                         | Updates for Well-being<br>goal(s) pertaining to<br>physical health: | Updates for Well-being goal(s)<br>pertaining to mental health:          | Updates for Well-<br>Being Education &<br>Learning goal(s): |
|    | ● / + 前           | 6/27/2016                      | 7/31/2016                     |                                    | Spoke with the attorney and he stated<br>Laura is on track for adoption |                                                                     | Spoke to Laura and she seems<br>to understand her behavior is<br>wrong. |                                                             |
|    | • 🖌 🕇 🏛           | 6/24/2016                      | 6/30/2016                     |                                    | Spoke with attorney and she stated<br>Laura is on track to be adopted   |                                                                     | Spoke with Laura and got her<br>to understand she needs to<br>behave    |                                                             |

9. Recent Child Visit Logs (TO BE COMPLETED MONTHLY) – list the most recent Child Visit Log TouchPoints recorded for the child.

| R | Recent Child Visit Logs (TO BE COMPLETED MONTHLY)   |                   |                                             |                |                                                                                                    |  |  |  |  |  |  |  |
|---|-----------------------------------------------------|-------------------|---------------------------------------------|----------------|----------------------------------------------------------------------------------------------------|--|--|--|--|--|--|--|
|   | Recent Child Visit Logs (TO BE COMPLETED MONTHLY) 9 |                   |                                             |                |                                                                                                    |  |  |  |  |  |  |  |
|   |                                                     |                   | _                                           |                |                                                                                                    |  |  |  |  |  |  |  |
|   | Take Action                                         | Date Last Updated | Identifier                                  | Date of Visit: | Notes from Visit:                                                                                   |  |  |  |  |  |  |  |
|   | 👁 🖋 🕇 🗎                                             | 8/26/2016         | Safiah Visits Andrew & Laura at foster home | 8/26/2016      | I visited Andrew & Laura today at their foster home. Would include detailed notes here~Safiah Afify |  |  |  |  |  |  |  |
|   |                                                     |                   |                                             |                |                                                                                                    |  |  |  |  |  |  |  |

10. Recent Case Note Logs (TO BE COMPLETED MONTHLY) – list the most recent Case Note Log TouchPoints recorded for the child.

| R | ecent Case Note L                                 | ogs (TO BE ( | COMPLETED M          | ONTHLY)             |                                                               |                           |                                                                      |  |  |  |  |
|---|---------------------------------------------------|--------------|----------------------|---------------------|---------------------------------------------------------------|---------------------------|----------------------------------------------------------------------|--|--|--|--|
|   | Recent Case Note Logs (TO BE COMPLETED MONTHLY) 0 |              |                      |                     |                                                               |                           |                                                                      |  |  |  |  |
|   |                                                   |              |                      |                     |                                                               |                           |                                                                      |  |  |  |  |
|   | Take Action                                       | Collection   | Date Last<br>Updated | Date of<br>contact: | Subject of notes as it relates to the child's advocacy goals: | Name(s) of<br>Contact(s): | Notes:                                                               |  |  |  |  |
| Ľ | 坐 🖋 🕇 🛱                                           |              | 11/28/2016           | 11/28/2016          | Education                                                     | Sara Smith                | Spoke with Sara Smith regarding upcoming IEP will be there on Dec. 2 |  |  |  |  |

11. **Recent Case Documents** – list the most recent Case Document TouchPoints completed for the child. Uploaded documents are displayed as a hyperlink and may be clicked on to view the document.

| Recent Case Documents     |             |            |                   |                           |                                                       |  |  |  |  |  |
|---------------------------|-------------|------------|-------------------|---------------------------|-------------------------------------------------------|--|--|--|--|--|
| 👔 Recent Case Documents 🚳 |             |            |                   |                           |                                                       |  |  |  |  |  |
| Ŀ                         |             |            |                   |                           |                                                       |  |  |  |  |  |
|                           | Take Action | Collection | Date Last Updated | Identifier                | Document                                              |  |  |  |  |  |
|                           | 👁 🖋 🕇 🖻     |            | 6/30/2016         | DQR 6/30/2016             | Copy of Advocacy Data Quality Report.xls              |  |  |  |  |  |
|                           | 👁 🖋 🕇 🖻     |            | 6/27/2016         | Progress Report 6/16/2016 | ChatLog New Grads 6 16 3 00 4 30 2016 06 16 16 21.rtf |  |  |  |  |  |

12. **Recent Hearings –** list the most recent Hearings TouchPoints and displays information about the hearing. Uploaded documents are displayed as a hyperlink and may be clicked on to view the document.

| Rece | nt Hearings    | earings 1        |                                 |                 |                     |                |                                                                                                  |                                                                              | 1                                                                |
|------|----------------|------------------|---------------------------------|-----------------|---------------------|----------------|--------------------------------------------------------------------------------------------------|------------------------------------------------------------------------------|------------------------------------------------------------------|
|      | Take Action    | Collection       | Court Room<br>Number/Department | Hearing<br>Date | Hearing Type        | Hearing Status | Upload Minute Order                                                                              | Upload CASA Court Report                                                     | Upload Children's Social<br>Worker Report:                       |
|      | ● 🖌 <b>+</b> 🗎 | <u>CK0999999</u> | 9038                            | 11/4/2016       | File Petition (300) | Held/Completed | ETO Formulas.docx<br>Hands-On 1-9 JVallejo.pdf<br>2016 10 3 progress card<br>Savanna Cropper.pdf | 2016 10 12 Huddle rev.docx<br>2016 10 3 progress card<br>Savanna Cropper.pdf | ZOHO Help Desk Tickets<br>6.6.16.xls<br>Hands-On 10 JVallejo.pdf |

13. **Recent Contacts –** list the most recent Contacts for Case TouchPoints and displays contact information about the contacts.

| R                 | ecent Contacts |                   |               |                                  |                             |                      | ±.                                                 |  |  |  |  |
|-------------------|----------------|-------------------|---------------|----------------------------------|-----------------------------|----------------------|----------------------------------------------------|--|--|--|--|
| Recent Contacts 1 |                |                   |               |                                  |                             |                      |                                                    |  |  |  |  |
| 1                 | <u> </u>       |                   |               |                                  |                             |                      |                                                    |  |  |  |  |
|                   | Take Action    | Date Last Updated | Name:         | Contact's relationship to Child: | Home or Office Phone Number | Home or Office Email | Is this contact no longer active?                  |  |  |  |  |
| Ľ                 | ۵ 🖌 🕇 🕲        | 7/15/2016         | BuddyHolly    | Children's Social Worker (CSW)   | (213) 855-1000              | BHolly@records.com   |                                                    |  |  |  |  |
|                   | ۵ 🖌 👈          | 10/18/2016        | Frodo Baggins | Children's Social Worker (CSW)   | (323) 555-1212              |                      | Yes, but I'd like to keep it on file for reference |  |  |  |  |

 Recent Child Placements – list the most recent Child Placement TouchPoints and displays contact information for the placement. It also provides the start and ends dates for each placement.

| , | Recent Child Placer             | nents<br>hild Placeme | ents 14              |                   |                                                 |                         |                       |                                                    |                     | 1 = C  |
|---|---------------------------------|-----------------------|----------------------|-------------------|-------------------------------------------------|-------------------------|-----------------------|----------------------------------------------------|---------------------|--------|
|   | Da<br>Take Action Collection Up |                       | Date Last<br>Updated | Placement<br>Type | What were the reasons for the placement change? | Placement Start<br>Date | Placement End<br>Date | Name of new primary caregiver or<br>facility name: | New Phone<br>Number | Email: |
|   | 👁 🖋 🕇 🗎                         |                       | 6/22/2016            | SILP              | Relative placement                              | 3/28/2016               |                       | Vista Del Mar                                      |                     |        |

15. Recent TouchPoints - list the most recent TouchPoints recorded for the child.

| Recent   | Recent TouchPoints     |               |            |                   |            |  |  |  |  |  |  |
|----------|------------------------|---------------|------------|-------------------|------------|--|--|--|--|--|--|
| Ê        | Laura Fake's Recent To |               |            |                   |            |  |  |  |  |  |  |
| <u> </u> |                        |               |            |                   |            |  |  |  |  |  |  |
|          | Take Action            | TouchPoint    | Collection | Date Last Updated | Identifier |  |  |  |  |  |  |
|          | 👁 🌶 🕇 🛍                | Case Note Log |            | 11/28/2016        |            |  |  |  |  |  |  |
|          | 🔿 🖌 🕇 🟛                | Case Note Log |            | 11/27/2016        |            |  |  |  |  |  |  |

# 5.3 COLLECTION DASHBOARD

A collection dashboard provides a summary of the most recent information recorded for the collection. It is composed of several sections that helps a CASA obtain an overview of the collection's case and to help guide a CASAs work in ETO. The layout of this dashboard is very similar to an individual child's dashboard.

Remember that a collection is a group of participants (siblings, identified by court case number).

A collection's dashboard consists of various parts organized by the type of information they contain:

- 1. Collection's name
- 2. **Collection Information –** provides the court case number for the collection/sibling set and the number of members in the collection/sibling case.
- 3. **Collection Members** provides the names of the children in the collection/sibling set. Their names are hyperlinked and you may click on them to go to the individual child's dashboard.

| CK099999's Dashboard 1           |                           |
|----------------------------------|---------------------------|
|                                  |                           |
| Collection Information 2         | Collection Members 3      |
| Sourt Case Number Information    | Court Case Number Members |
| Court Case Number Name: CK099999 | Name                      |
| Number of members: 3             | Fake, Andrew              |
| A 🖉 🗇 🏛                          | Fake, John                |
|                                  | Fake, Laura               |
|                                  |                           |

- 4. **Recent Hearings** list the most recent Hearings TouchPoints recorded for the collection and displays information about the hearing. Uploaded documents are displayed as a hyperlink and may be clicked on to view the document.
- 5. **Recent Child Visit Logs –** list the most recent Child Visit Log TouchPoints recorded for the collection.
- 6. **New –** click on this to record a new TouchPoint. If you click on this in the Recent Child Visit Logs section, a blank Child Visit Log TouchPoint will open.

|                           | -                 |                      |                    |                      |                             |                   |                                                                                      |                             |                                          |                                        |
|---------------------------|-------------------|----------------------|--------------------|----------------------|-----------------------------|-------------------|--------------------------------------------------------------------------------------|-----------------------------|------------------------------------------|----------------------------------------|
| Recent Hearings           | 4                 |                      |                    |                      |                             |                   |                                                                                      |                             |                                          | ± =0                                   |
| Recent Hearings           |                   |                      |                    |                      |                             |                   |                                                                                      |                             |                                          |                                        |
| Take Action               | Collection Status | Date Last<br>Updated | Recorded By        | Identifier           | Court Room<br>Number/Depart | n<br>ment         | Hearing<br>Date                                                                      | Hearing Type                | Hearing Status                           | Upload Results of Hearing sheet:       |
| ۲                         | <u>CK099999</u>   | 11/4/2016            | Jessica<br>Vallejo | Testing<br>1         | 9038                        |                   | 11/4/2016                                                                            | File Petition<br>(300)      | Held/Completed                           |                                        |
| Recent Child Visit Logs 5 |                   |                      |                    |                      |                             |                   |                                                                                      |                             |                                          |                                        |
| Recent C                  | hild Visit Logs   |                      |                    |                      |                             |                   |                                                                                      |                             |                                          |                                        |
| Take Action               | Collection Name   | Date<br>Completed    | Recorded By        | I                    | dentifier                   | Date of<br>Visit: |                                                                                      |                             | Notes from Visit:                        |                                        |
| • 🖌 🕇                     | <u>CK099999</u>   | 8/26/2016            | Fake Casey<br>CASA | Safiah Visits<br>fo: | Andrew & Laura at ster home | 8/26/2016         | I visite                                                                             | d Andrew & Laur<br>detailed | a today at their fos<br>1 notes here~Sai | ster home. Would include<br>fiah Afify |
| • 🌶 🕇                     | <u>CK099999</u>   | 7/18/2016            | Fake Casey<br>CASA | Sibling Visit        |                             | 7/5/2016          |                                                                                      |                             | test for collection                      |                                        |
| ® / +                     | <u>CK099999</u>   | 7/18/2016            | Fake Casey<br>CASA | Andrew, Laura 7      |                             | 7/18/2016         | (test) here is where I put my notes about my visit with<br>Laura. It was successful. |                             | v visit with both Andrew and<br>sful.    |                                        |
|                           |                   |                      |                    |                      | + <u>New</u>                | 6                 |                                                                                      |                             |                                          |                                        |

- 7. **Recent Case Note Logs –** list the most recent Case Note Log TouchPoints recorded for the collection.
- 8. **New –** click on this to record a new TouchPoint. If you click on this in the Recent Case Note Logs section, a blank Case Note Log TouchPoint will open.
- 9. **Recent TouchPoints –** list the most recent TouchPoints recorded for the collection.

| cent Case Note I                | Logs 7           |                   |                    |                      |                    |                                 |                        |                    |                              | 1                      | ا ا             |
|---------------------------------|------------------|-------------------|--------------------|----------------------|--------------------|---------------------------------|------------------------|--------------------|------------------------------|------------------------|-----------------|
| Recent C                        | ase Note Lo      | gs                |                    |                      |                    |                                 |                        |                    |                              |                        |                 |
| Take Action                     | Collection       | Date<br>Completed | Recorded By        | Identifier           | Date of contact:   | Name(s) of Contact<br>(s):      | Contact's Tit<br>(s):  | le                 | Notes                        |                        |                 |
| • 🖋 🕇                           | <u>CK0999999</u> | 7/18/2016         | Fake Casey<br>CASA | 7/18/16 Jill Cady    | 7/18/2016          | Peter Gabriel                   | musician               | Fake note          | es. Lots of fake no<br>notes | ites. Court report fal | <e< td=""></e<> |
| • 🖋 🕇                           | <u>CK099999</u>  | 3/28/2016         | Fake Casey<br>CASA | Case Note<br>3/28/16 | 3/23/2016          | Pat Benatar                     | CSCW                   |                    |                              |                        |                 |
| • / +                           | <u>CK099999</u>  | 7/20/2015         | Fake Casey<br>CASA |                      | 7/6/2015           | Andrew Fake                     |                        |                    | I was th                     | ere                    |                 |
|                                 |                  |                   |                    |                      | <b>+</b> <u>Ne</u> | <u>w</u> 8                      |                        |                    |                              |                        |                 |
|                                 |                  |                   |                    |                      |                    |                                 |                        |                    |                              |                        |                 |
| ent TouchPoint                  | s                |                   |                    |                      |                    |                                 |                        |                    |                              | 2                      | 1               |
| CK099999's Recent TouchPoints 💿 |                  |                   |                    |                      |                    |                                 |                        |                    |                              |                        |                 |
|                                 |                  |                   |                    |                      |                    |                                 |                        |                    |                              |                        |                 |
| Take Action                     | TouchPoint       | Dashboard Co      | ollection Program  | Name Subject Type    | Status Comp        | ate Date Last<br>Dieted Updated | Audit Creation<br>Date | Recorded By        | Attributed<br>Staff Name     | Identifier             |                 |
| ۲                               | Hearings         | Cl                | K099999 Advocacy   | y Participant        | 11/4/              | /2016 11/4/2016                 | 11/4/2016              | Jessica<br>Valleio |                              | Testing 1              |                 |

## 5.4 TOUCHPOINTS

TouchPoints are an 'electronic form' used to capture information about children, either individually, or as a Collection.

#### 5.4.1 Recording a TouchPoint for a Child from their Dashboard

To record a TouchPoint for a child, you may do that from the buttons located at the top of a child's dashboard as seen below. Just click on the button of the TouchPoint you would like to record. To get more step-by-step instruction on completing these TouchPoints please refer to section <u>5.2 THROUGHOUT YOUR CASE: DOCUMENTATION TO COMPLETE MONTHLY</u>

| Laura Fake's Dashboard                                                                                                    |  |
|----------------------------------------------------------------------------------------------------|--|
|                                                                                                    |  |
| Reports to Download                                                                                                    |  |
| Image: Notes for Court Report         Image: All Case Contacts                                                                 |  |
| Record New Child TouchPoints + Child Visit Log + Case Note Log + Monthly Goals Undate + Child Placement + Contact(s) for Child |  |
| T case bocuments T child visit by T case note by T wonthing Goals opdate T child Platement T contact(s) for child              |  |

#### 5.4.2 Recording a TouchPoint for Collection (e.g. siblings)

Recording a TouchPoint for a collection, a sibling set identified by court case number, makes it easier to record the **same information** once for a ground of children rather than having to record a TouchPoint for each child.

Begin from any one of the collection member's/child's dashboard:

 Scroll down, below "Participant Information", in the "Collection (i.e. sibling set) Dashboard link, as applicable" section, click on the collection name.

| Collection (i.e. sibling set) Dashboard link, as applicable | ±⊐Ø  |
|-------------------------------------------------------------|------|
| Collection (i.e. sibling set) Dashboard link, as applic     | able |
| Collection Name<br>CK099999                                 |      |

- Click on "New" to record a new TouchPoint. Each section of the dashboard displays this text at the bottom of the section. Click on "New" on the section (e.g. Case Note Log, Child Visit Log or Recent TouchPoint) for which you want to record a TouchPoint.
- If you click on "New" in the "Recent TouchPoints" section, you will be asked to select the type of TouchPoint you want to record. Select the type of TouchPoint you want to record and a window will appear with a blank version of the TouchPoint you selected.

| Take TouchPoint For CH | 0999999 [Court Case Number]                                                                       |
|------------------------|---------------------------------------------------------------------------------------------------|
| Select TouchPoint:     | - Select a TouchPoint -<br>Case Documents<br>Case Note Log<br>Child Visit Log<br>Contact for Case |

+ <u>New</u>

4. On the left side of the TouchPoint you will see the names of the children that form part of the collection. If you would like to remove a child from that list, click on the x next to their name.

| Fake, Andrew O<br>Fake, James O<br>Fake, Laur | Case Visits Document upload (as needed): Select |  |
|-----------------------------------------------|-------------------------------------------------|--|
| Add                                           | Sist notes for the Month of May 2015            |  |

- 5. You will be asked to confirm the deletion of this member from this TouchPoint recording.
- 6. Confirm that the selected child was removed by confirming that their name no longer appears on the list located to the left of the TouchPoint.

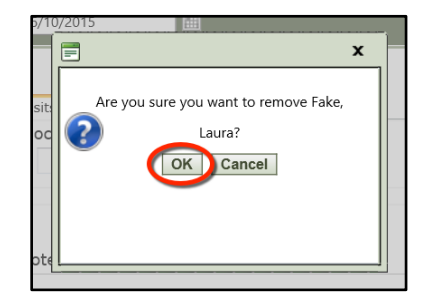

#### 5.4.3 Identifiers

Most TouchPoints include an "Identifier" field – which is available for you to put in a meaningful reference for an individual TouchPoint.

| Case Note Log for Andrew Fake on 12/23/2016 | × |
|---------------------------------------------|---|
| Identifier:                                 |   |
| Case Note Log                               |   |

Identifiers are helpful especially as you begin to consistently record TouchPoints for your child and you need to locate a particular TouchPoint in a long list of TouchPoints. You will appreciate the use of the identifier field when searching on a child's dashboard as seen below.

| Rece | Recent Child Visit Logs (TO BE COMPLETED MONTHLY) |                      |                                                |                   |                                                                                       |  |  |  |  |
|------|---------------------------------------------------|----------------------|------------------------------------------------|-------------------|---------------------------------------------------------------------------------------|--|--|--|--|
|      | Recent Child Visit Logs (TO BE COMPLETED MONTHLY) |                      |                                                |                   |                                                                                       |  |  |  |  |
| 8    |                                                   |                      |                                                |                   |                                                                                       |  |  |  |  |
|      | Take Action                                       | Date Last<br>Updated | Identifier                                     | Date of<br>Visit: | Notes from Visit:                                                                     |  |  |  |  |
|      | • 🖌 🕇 🛍                                           | 8/26/2016            | Safiah Visits Andrew & Laura at foster<br>home | 8/26/2016         | I visited Andrew & Laura today at their foster home. Would inclu<br>here~Safiah Afify |  |  |  |  |
|      | 👁 🤌 🕇 🛍                                           | 7/18/2016            | Sibling Visit                                  | 7/5/2016          | test for collection                                                                   |  |  |  |  |
|      | • 💉 🕇 🛍                                           | 7/18/2016            | Andrew, Laura                                  | 7/18/2016         | (test) here is where I put my notes about my visit with both Andre successful.        |  |  |  |  |
|      | 👁 🤌 🕇 🛍                                           | 7/18/2016            | Laura                                          | 7/18/2016         | test entry for visit with laura                                                       |  |  |  |  |
|      | 👁 🖋 🕇 🛍                                           | 7/17/2016            | July visits                                    | 7/17/2016         | Andrew and Laura went for ice cream.                                                  |  |  |  |  |

#### CASA of Los Angeles – Advocate Handbook

It will also come in handy when you want to see ALL TouchPoints ever recorded for your child via the "View Child TouchPoints" link on the child's dashboard. To do this:

- 1. Click on "View Child TouchPoints" on your child's dashboard.
- A page opens that list all TouchPoints recorded for the child organized by type of TouchPoint. Expand the list of recorded TouchPoints you are interested in reviewing by click on the plus (+) next to header row.
- 3. You can search for any TouchPoint using the "Identifier" field or by typing in text in the search box located at the top of the column.

| -      |                |        |            |           |
|--------|----------------|--------|------------|-----------|
| 6      | Record or      | View C | hild's Tou | IchPoints |
| 0      |                |        |            |           |
| Record | TouchPoints    |        |            |           |
| View C | hild TouchPoin | ts 🚺   |            |           |

|                        | view TouchPoints for <u>Fake, Laura</u>      |        |                         |    |  |  |  |  |
|------------------------|----------------------------------------------|--------|-------------------------|----|--|--|--|--|
| TouchPoint             | TouchPoint Name                              |        |                         |    |  |  |  |  |
| T                      |                                              |        |                         |    |  |  |  |  |
| Advocacy Go            | Advocacy Goals <u>Take New</u>               |        |                         |    |  |  |  |  |
| Case Docum             | Case Documents Take New                      |        |                         |    |  |  |  |  |
| Date Comple            | Date Completed 🚽 Last Updated 🛛 🚺 Identifier |        |                         |    |  |  |  |  |
|                        | T                                            | T      | 3                       |    |  |  |  |  |
| 6/30/2016              | 6/30                                         | 0/2016 | DQR 6/30/2016           |    |  |  |  |  |
| 6/27/2016              | 6/27                                         | 7/2016 | Progress Report 6/16/20 | 16 |  |  |  |  |
|                        | 6/24                                         | 4/2016 | Picture of Mom and Dad  |    |  |  |  |  |
| 6/24/2016              | 0/2                                          | 1/2020 |                         |    |  |  |  |  |
| 6/24/2016<br>6/23/2016 | 6/2                                          | 3/2016 | Picture                 |    |  |  |  |  |

#### 5.4.4 Saving a TouchPoint

Every TouchPoint must be SAVED. You will lose all information if you do not save. In order to save you must scroll to the bottom of the TouchPoint and click SAVE.

| TouchPoint in order to save |   |  |
|-----------------------------|---|--|
| ^                           | 1 |  |
| <u>_</u>                    |   |  |
| #                           |   |  |
|                             |   |  |
|                             | L |  |
|                             |   |  |

You will know you saved successfully when the TouchPoint submission confirmation appears. You must wait for this window (to the right) to appear or you may risk the chance of losing your work. Once this window appear, click "OK". You will be redirected to the page you were prior to working on the TouchPoint.

| Succes | S                              |  |
|--------|--------------------------------|--|
| i      | Your TouchPoint was SUBMITTED. |  |
|        | ОК                             |  |
|        |                                |  |

#### 5.4.5 Viewing or Editing previously recorded TouchPoints

You can view or edit TouchPoints in a couple of ways.

1. Update a recent TouchPoint recorded for a participant from their Dashboard. Note the "Take Action" icons next to each TouchPoint. Select the appropriate icon (*View (eye), Edit (pencil) or Add (plus) icon.*):

| tecent TouchPoints               |                |                   |          |              |                |                  |  |  |
|----------------------------------|----------------|-------------------|----------|--------------|----------------|------------------|--|--|
| Andrew Fake's Recent TouchPoints |                |                   |          |              |                |                  |  |  |
|                                  |                |                   |          |              |                |                  |  |  |
| Take Action                      | TouchPoint     | Collection        | Program  | Name         | Date Completed | Date Last Update |  |  |
| ۰ 🖌                              | Case Note Log  | fake000000        | Advocacy | Fake, Andrew | 6/10/2015      | 6/10/2015        |  |  |
| ( ) / + )                        | Case Visit Log | <u>fake000000</u> | Advocacy | Fake, Andrew | 6/10/2015      | 6/10/2015        |  |  |
| © # +                            | Case Visit Log | fake000000        | Advocacy | Fake, Andrew | 6/10/2015      | 6/10/2015        |  |  |
| • 🖋 +                            | Case Visit Log |                   | Advocacy | Fake, Andrew | 6/10/2015      | 6/10/2015        |  |  |
| • 🖋 +                            | Case Visit Log |                   | Advocacy | Fake, Andrew | 6/10/2015      | 6/10/2015        |  |  |

2. If you do not see a TouchPoint that you would like to review or update on a child's dashboard, then click on "View Child TouchPoints" on the child's dashboard.

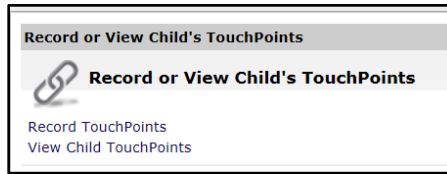

3. Under the "Take Action" column, click on the appropriate icon.

| Review TouchPoint        | ts                        |                        |            |          |                 |        |             |
|--------------------------|---------------------------|------------------------|------------|----------|-----------------|--------|-------------|
| <b>Review TouchPoint</b> | s for <u>Fake, Laur</u> a | <u>a</u>               |            |          |                 |        |             |
| TouchPoint Name          |                           |                        |            |          |                 |        |             |
| T                        | 1                         |                        |            |          |                 |        |             |
| Advocacy Goals           | ake New                   |                        |            |          |                 |        |             |
|                          | Take New                  |                        |            |          |                 |        |             |
| Case Note Log Ta         | ike New                   |                        |            |          |                 |        |             |
| Date Completed 👻         | Last Updated              | Identifier             | Collection | Program  | Staff           | Status | Take Action |
| T                        | T                         | T                      | T          | T        | No Filter 💌     | T      |             |
| 11/28/2016               | 11/28/2016                |                        |            | Advocacy | Fake Casey CASA |        | ۲ ک         |
| 11/27/2016               | 11/27/2016                |                        |            | Advocacy | Fake Casey CASA |        | ،           |
| 10/6/2016                | 10/27/2016                | arranged sibling visit |            | Advocacy | Fake Casey CASA |        | ۲ ک         |

# APPENDIX A. CHILD BASELINE AND OUTCOME SCALE DESCRIPTIONS

| NOT<br>APPLICABLE                                                             | MINIMAL OR<br>VERY LOW<br>RISK                                                                                                    | SLIGHT OR<br>LOW RISK                                                                                                    | MODERATE RISK                                                                                                    | HIGH RISK                                                                                                    | CRITICAL OR VERY HIGH<br>RISK                                                                                                    |
|-------------------------------------------------------------------------------|----------------------------------------------------------------------------------------------------|----------------------------------------------------------------------------------------------------|----------------------------------------------------------------------------------------------------|----------------------------------------------------------------------------------------------------|----------------------------------------------------------------------------------------------------|
| Safety                                                                        |                                                                                                    |                                                                                                    |                                                                                                    |                                                                                                    |                                                                                                    |
| Non applicable-<br>no areas of<br>concern                                     | Minimal/very low<br>risk: injury/illness,<br>risk of harm<br>from/to self or<br>others, shelter.                                         | Slight/low risk:<br>injury/illness,<br>risk of harm<br>from/to self or<br>others, shelter.                                                                                                    | Moderate risk:<br>injury/illness, risk of<br>harm from/to self or<br>others, shelter.                                                                                                    | Serious but not life<br>threatening: injury/illness,<br>risk of harm from/to self or<br>others, shelter.                                                                                                    | Life threatening: injury/illness, risk of harm from/to self or others, shelter.                                                                                                    |
| Permanency                                                                    |                                                                                                    |                                                                                                    |                                                                                                    |                                                                                                    |                                                                                                    |
| Not applicable –<br>no areas of<br>concern or case<br>not yet<br>adjudicated. | Plan is to remain<br>in family or<br>reunification<br>imminent and<br>likely. Adult long<br>term connections<br>appear highly<br>likely. | Family<br>reunification<br>plan is likely<br>and low risk.<br>Plan is in<br>adoption phase/<br>adoptive home<br>identified and<br>adoption likely<br>and low risk.<br>Adult long term<br>connections<br>appear highly<br>likely. | Family reunification plan<br>is possible but has<br>moderate risk. Plan is for<br>adoption, home may or<br>may not be identified,<br>and adoption is<br>moderately likely. Plan is<br>for legal guardianship<br>and likely or moderately<br>likely to occur. Adult long<br>term connections appear<br>moderately likely. | Family reunification plan is<br>at high risk. Plan is for<br>adoption, home may or may<br>not be identified, and<br>adoption is highly unlikely.<br>Plan is for legal<br>guardianship and highly<br>unlikely to occur. Child in<br>long term foster care/group<br>home care/residential care<br>and may or may not have<br>had multiple placements.<br>Adult long term connections<br>are minimal to non-existent. | Family reunification plan is at very<br>high risk. Plan is for adoption, home<br>may or may not be identified, and<br>adoption is very highly unlikely. Plan<br>is for legal guardianship and very<br>high risk and highly unlikely to occur.<br>Child in long term foster care/group<br>home care/residential care and may<br>or may not have had multiple<br>placements. Short term shelter or no<br>substantive plan. Adult long term<br>connections are non-existent. |
| Well-Being: P                                                                 | Physical Health                                                                                                    | -                                                                                                    |                                                                                                    |                                                                                                    | ·                                                                                                    |

| Non applicable –<br>no areas of<br>concern | Minimal<br>injury/illness of<br>minimal concern<br>or very slight<br>physical<br>developmental<br>delays that are<br>being managed<br>appropriately                                         | Acute<br>injury/illness or<br>slight physical<br>developmental<br>delays that are<br>being managed<br>appropriately.                                                                                            | Chronic injury/illness or<br>moderate physical<br>developmental delays<br>that may need ongoing<br>treatment, and/or further<br>assessment                                                                                                    | Serious but not life<br>threatening injury/illness or<br>significant physical<br>developmental delays that<br>may need ongoing<br>treatment, and/or further<br>immediate assessment                                                                                                    | Life threatening injury/illness or<br>extreme physical developmental<br>delays that may need urgent<br>treatment and assessment.                                                                                                    |  |  |
|--------------------------------------------|----------------------------------------------------------------------------------------------------|----------------------------------------------------------------------------------------------------|----------------------------------------------------------------------------------------------------|----------------------------------------------------------------------------------------------------|----------------------------------------------------------------------------------------------------|--|--|
| Well-Being: Mental Health                  |                                                                                                    |                                                                                                    |                                                                                                    |                                                                                                    |                                                                                                    |  |  |
| Non applicable –<br>no areas of<br>concern | Minimal<br>adjustment issues<br>in any of the<br>above<br>social/emotional<br>health areas that<br>are being<br>managed<br>appropriately and<br>little effect on<br>overall well-<br>being. | Slight or low<br>level<br>adjustment<br>issues in any of<br>the above<br>social/emotional<br>health areas<br>that are being<br>managed<br>appropriately<br>and have little<br>effect on overall<br>well -being. | Moderate adjustment<br>issues in any of the<br>above social/emotional<br>health areas that may<br>not be managed<br>appropriately and having<br>moderate effect on<br>overall well- being. May<br>need mental health or<br>neuropsychological<br>assessment for further<br>treatment and/or other<br>resources to assist in<br>increasing functional<br>adjustment in<br>social/emotional areas | Serious but not life<br>threatening adjustment<br>issues in any of the above<br>social/emotional health<br>areas that may not be<br>managed appropriately and<br>having significant effect on<br>overall well- being. May<br>have significant mental<br>health issues/diagnosis, or<br>developmental trauma<br>experiences that are<br>untreated. | Critical and potentially life<br>threatening adjustment issues in any<br>of the above social/emotional health<br>areas that may not be managed<br>appropriately and having very<br>significant effect on overall well-<br>being. May have significant mental<br>health diagnosis that is untreated<br>and may lead to harm to self or<br>others. May be involved in<br>treatment, but treatment has not<br>significantly reduced symptoms.<br>Well- being has not been stabilized.<br>May be evidence of extreme social<br>skills deficits, communication<br>disorder or other social/emotional<br>delays that require immediate further<br>assessment and/or other resources<br>to assist in increasing functional<br>adjustment. |  |  |
| Well-Being: Education                      |                                                                                                    |                                                                                                    |                                                                                                    |                                                                                                    |                                                                                                    |  |  |

# CASA of Los Angeles – Advocate Handbook

| Non applicable – | At grade level,     | Slightly below    | Moderately below grade      | Seriously below grade level Significantly below grade level (more |                                        |  |
|------------------|---------------------|-------------------|-----------------------------|-------------------------------------------------------------------|----------------------------------------|--|
| no areas of      | and in              | grade level       | level (more than 1yr).      | (more than 1 yr). Variance                                        | than 1 yr). Variance between           |  |
| concern          | appropriate         | (less than 1 yr), | Variance between            | between cognitive ability                                         | cognitive ability and academic ability |  |
|                  | educational         | in appropriate    | cognitive ability and       | and academic ability may                                          | may indicate a learning disability, or |  |
|                  | setting with little | educational       | academic ability may        | indicate a learning                                               | Minimally attending school,            |  |
|                  | concerns overall.   | setting or some   | indicate learning           | disability, or                                                    | unsuitable educational setting, or     |  |
|                  | May or may not      | learning delays   | disability. May not be in   | unstable/multiple school                                          | instability/multiple educational       |  |
|                  | have had moved      | that are          | appropriate educational     | placements that may have                                          | placements that may have affected      |  |
|                  | schools multiple    | affecting grade   | setting or may have had     | affected grade level, or                                          | grade level, or significant learning   |  |
|                  | times, but doing    | level, that are   | moved schools multiple      | sporadic attendance or                                            | disabilities that may not have been    |  |
|                  | well.               | being managed     | times which may be          | evidence of significant                                           | managed appropriately. May not         |  |
|                  |                     | appropriately or  | affecting grade level,      | learning disabilities, that                                       | have IEP and may need educational      |  |
|                  |                     | may need          | potentially sporadic        | may not be managed                                                | assessment, or has IEP but has not     |  |
|                  |                     | minimal           | attendance or evidence      | appropriately and may need                                        | progressed with current level of       |  |
|                  |                     | additional        | of learning disability that | significant additional                                            | resources.                             |  |
|                  |                     | resources. May    | may not be managed          | resources to manage, may                                          |                                        |  |
|                  |                     | or may not have   | appropriately and may       | not have IEP and may need                                         |                                        |  |
|                  |                     | had moved         | need more specific          | educational assessment, or                                        |                                        |  |
|                  |                     | schools multiple  | resources to assist, may    | has IEP but has not                                               |                                        |  |
|                  |                     | times, but doing  | not have IEP and may        | progressed with current                                           |                                        |  |
|                  |                     | fairly well       | need educational            | level of resources.                                               |                                        |  |
|                  |                     | overall.          | assessment, or has IEP      |                                                                   |                                        |  |
|                  |                     |                   | but has not progressed      |                                                                   |                                        |  |
|                  |                     |                   | with current level of       |                                                                   |                                        |  |
|                  |                     |                   | resources                   |                                                                   |                                        |  |

# **APPENDIX B. ADVOCATE DOCUMENTATION CHECKLIST**

| WHEN                          | WHAT                                                                                                    | ном                  | WHO                                   | WHY                                                                                                    |
|-------------------------------|----------------------------------------------------------------------------------------------------|----------------------|---------------------------------------|----------------------------------------------------------------------------------------------------|
| At end of<br>first 30<br>days | "Baseline Scale" and<br>"Advocacy Goals"<br>TouchPoints are recorded<br>by your SPC/PC during a<br>collaborative discussion<br>with your SPC/PC | <u>Refer 5.1</u>     | Complete with<br>your SPC             | To identify advocacy needs<br>and interventions directly<br>relating your individual child<br>and the terms of the court<br>order.                                                                                        |
| Monthly                       | Record " <b>Child Visit Log"</b><br>TouchPoint                                                                                                  | <u>Refer 5.2.1.1</u> | Complete <u>on</u><br><u>your own</u> | To enter notes about your face-to-face visit or contact with your child.                                                                                                    |
| Monthly                       | Record " <b>Case Note Log"</b><br>TouchPoint                                                                                                    | <u>Refer 5.2.1.2</u> | Complete <u>on</u><br><u>your own</u> | <ul> <li>To enter notes about your calls, emails, visits with other people in your child's life.</li> <li>To maintain appropriate CASA court records and timely access to relevant case information to SPC/PC.</li> </ul> |
| Monthly                       | Record " <b>Monthly Goals</b><br><b>Update</b> " TouchPoint                                                                                     | <u>Refer 5.2.1.3</u> | Complete <u>on</u><br><u>your own</u> | • To provide clear updates on<br>the advocacy work provided on<br>a monthly basis and keep<br>advocacy interventions<br>focused on the goals identified.                                                                  |
| Monthly                       | Record " <b>Volunteer</b><br>Hours (Monthly)"<br>TouchPoint                                                                                     | <u>Refer 5.2.2</u>   | Complete <u>on</u><br><u>your own</u> | To track Volunteer hours for<br>regulatory standards and for<br>continuing education<br>requirements.                                                                                                    |
| As Needed                     | Record/Update<br>" <b>Contact(s) for Case"</b><br>TouchPoint                                                                                    | <u>Refer 5.3.2</u>   | Complete with<br>your SPC             | • To keep contact info updated<br>in the system - which can also<br>be printed.                                                                                                    |
|                               | Record/Update "Child<br>Placement" TouchPoint                                                                                                   | <u>Refer 5.3.3</u>   | Complete with<br>your SPC             | To keep placement changes<br>and information updated in the<br>system which can also be<br>printed.                                                                                                    |
|                               | Record " <b>Case</b><br>Documents" TouchPoint                                                                                                   | <u>Refer 5.3.1</u>   | Complete with<br>your SPC             | • To upload case documents that are important to keep as part of the child's case file.                                                                                                    |
|                               | Run "Contacts for<br>Case" Report                                                                                                    | <u>Refer 5.3.4.1</u> | Complete with<br>your SPC             | • To enable a printed list of your child's contacts.                                                                                                    |
|                               | Run "Notes for Court<br>Report"                                                                                                    | Refer 5.3.4.2        | Complete with your SPC                | • To help in the preparation of a factual and objective CASA Court report of findings, observations, and recommendations.                                                                                                 |

ETO Help Desk (323) 859-2888 x6354 ETOHelp@casala.org